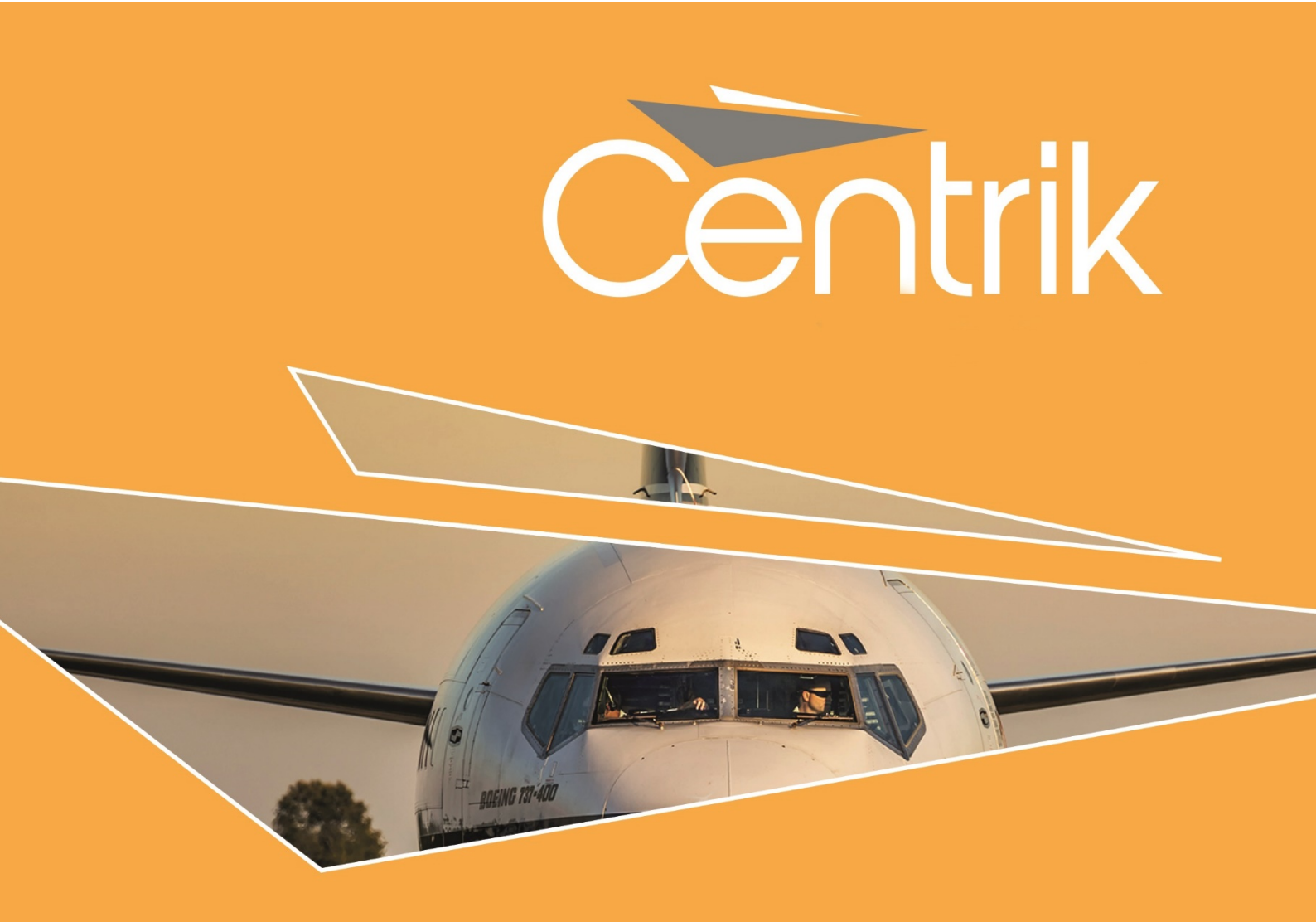

# **RELEASE NOTES**

| Version:            |
|---------------------|
| V4.3                |
| Date:               |
| 07/03/2019          |
| Date:<br>07/03/2019 |

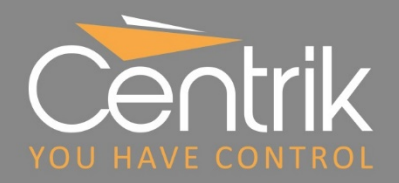

# Summary

This document gives an overview of the new features available in **<u>Centrik V4.3</u>**, including:

- Upgraded Documents Module offering more flexibility for folder structures, access rights and management.
- A new Events Module providing a calendar view of important events in your organisation, as well as providing visibility of documents relevant for a given day and time.
- Enhanced Safety Module, including clearer case closure processes, further features to help operators meet ECCAIRS reporting requirements, and numerous changes to improve user friendliness.
- > Improved **Regulations subscription and update service**.
- New Emergency Workflow voice and SMS notification options to support emergency response planning.
- > New UAS Logbook Module.
- > Enhancements to the **UAS Tasking Module** to streamline Launch and Land checks.

A separate update to the **Centrik iPad app** will be released in tandem with Centrik V4.3, which includes:

- Support for all Centrik authentication options, including Single Sign on and Two Factor Authentication.
- > More robust data synchronisation.
- > Ability to capture photos from the iPad camera and attach directly within Centrik.

# **Release Classification**

|                  | Minor releases include new features and enhancements to existing Centrik functionality. All changes are designed to be intuitive with no or limited re-training of users required.                                                                                                    |
|------------------|----------------------------------------------------------------------------------------------------|
| Minor<br>Release | Users of the Centrik iPad app may need to resynchronise their apps to take advantage<br>of any enhancements to offline app functionality. A minor release may occasionally<br>require an app version update (via the App Store) to take advantage of new features,<br>but old app versions will continue to function correctly in the meantime.                                     |
|                  | Minor releases are communicated to all customers in advance in the form of a<br>Release Notes document which outlines the new features and changes included in<br>the release. Customers are provided with the Release Notes at least 3 business days<br>before the planned deployment to their production systems and are invited to<br>preview the release on their Test Systems. |

# Contents

|                                                          |                    |           |   | CENTRIK SYSTEM |          |         |                   |       |                                                                   |        |           |        |      |
|----------------------------------------------------------|--------------------|-----------|---|----------------|----------|---------|-------------------|-------|-------------------------------------------------------------------|--------|-----------|--------|------|
| FEATURE                                                  | 4// <sub>5/2</sub> | 40, stens |   | reg, "         | Airon or | Morrin: | 470 <sup>10</sup> | Canol | U, O, U, O, O, U, O, O, U, O, O, O, O, O, O, O, O, O, O, O, O, O, | Findne | Dere Vere | Was Wo | PAGE |
| Compliance Module                                        |                    |           |   |                |          |         |                   |       |                                                                   |        |           |        | 5    |
| Regulations Subscription Service *                       |                    | ~         | ~ | $\checkmark$   | ~        |         | $\checkmark$      | ~     | $\checkmark$                                                      |        |           |        | 5    |
| Customisable Data Capture for Audits and Findings        | ~                  |           |   |                |          |         |                   |       |                                                                   |        |           |        | 8    |
| Add Multiple Regulation References to<br>Checklist Items | ~                  |           |   |                |          |         |                   |       |                                                                   |        |           |        | 10   |
| Contacts Module                                          |                    |           |   |                |          |         |                   |       |                                                                   |        |           |        | 11   |
| Customisable Data Capture for<br>Contacts                | ~                  |           |   |                |          |         |                   |       |                                                                   |        |           |        | 11   |
| Documents Module                                         |                    |           |   |                |          |         |                   |       |                                                                   |        |           |        | 12   |
| Document Folder Editing                                  | ~                  |           |   |                |          |         |                   |       |                                                                   |        |           |        | 13   |
| Events Module *                                          |                    |           |   |                |          |         |                   |       |                                                                   |        |           |        | 14   |
| Operational Overview                                     | ~                  |           |   |                |          |         |                   |       |                                                                   |        |           |        | 14   |
| Documents as Events                                      | ~                  |           |   |                |          |         |                   |       |                                                                   |        |           |        | 15   |
| iPad App                                                 |                    |           |   |                |          |         |                   |       |                                                                   |        |           |        | 17   |
| New User Login Options                                   | ~                  |           |   |                |          |         |                   |       |                                                                   |        |           |        | 17   |
| Using Camera from within Centrik App                     | ~                  |           |   |                |          |         |                   |       |                                                                   |        |           |        | 18   |
| Management Module                                        |                    |           |   |                |          |         |                   |       |                                                                   |        |           |        | 19   |
| Emergency Response Plan<br>Notifications *               | ~                  |           |   |                |          |         |                   |       |                                                                   |        |           |        | 19   |

|                                |              |       |   |              | CEN     | RIKS | SYSTE | M |        |      |        |      |
|--------------------------------|--------------|-------|---|--------------|---------|------|-------|---|--------|------|--------|------|
|                                | د            | stems |   | Ø            | 10,0°   |      |       |   | ç<br>Ç | , Co | S<br>S |      |
| FEATURE                        | 4115         | Ϋ́ς   |   | Poor<br>O    | Q.<br>▼ | 404  | ₹     | Š | 44     | Defe | CHS    | PAGE |
| Safety Module                  |              |       |   |              |         |      |       |   |        |      |        | 23   |
| Case Closure Workflow          | ~            |       |   |              |         |      |       |   |        |      |        | 23   |
| Improved Forms                 |              | ~     | ~ | $\checkmark$ | ~       |      |       |   |        |      |        | 26   |
| Enhanced Case Merging          | $\checkmark$ |       |   |              |         |      |       |   |        |      |        | 27   |
| Customisable Terminology       | ~            |       |   |              |         |      |       |   |        |      |        | 27   |
| Mandatory Occurrence Reporting |              | ~     | ~ | $\checkmark$ | ~       |      |       |   |        |      |        | 28   |
| Enhanced Case Lists            | ~            |       |   |              |         |      |       |   |        |      |        | 28   |
| External Reporting Changes     |              |       |   | $\checkmark$ | ~       |      |       |   |        |      |        | 29   |
| Tasking (UAS) Module           |              |       |   |              |         |      |       |   |        |      |        | 30   |
| Remote Pilot Log Book          |              |       |   |              |         |      |       |   |        |      | ~      | 30   |
| Streamlined Launch/Land        |              |       |   |              |         |      |       |   |        |      | ~      | 30   |

\* Add-on feature or service not automatically made available in your system. Please see the corresponding section of the Release Notes below for further details.

# **Compliance Module**

### **Regulations Subscription Service \***

Centrik has improved its regulations subscription service, which gives customers reliable access to up-to-date EASA, OTAR and other regulations.

Improvements include:

- > A notification when new amendments are published.
- > Control over adoption of regulation amendments.
- > A side-by-side view to help compare regulation versions.
- Comments and actions to manage adoption of upcoming amendments into your quality control checklists.
- > Streamlined process for adding new regulations.

# \* This is an add-on service and will not automatically be available in your system. If you wish to subscribe to Centrik's regulation subscription service, please contact <u>regulations@centrik.net</u>.

The Update Process

Centrik customers who have opted to use Regulations procedures will now receive automatic notification of these changes.

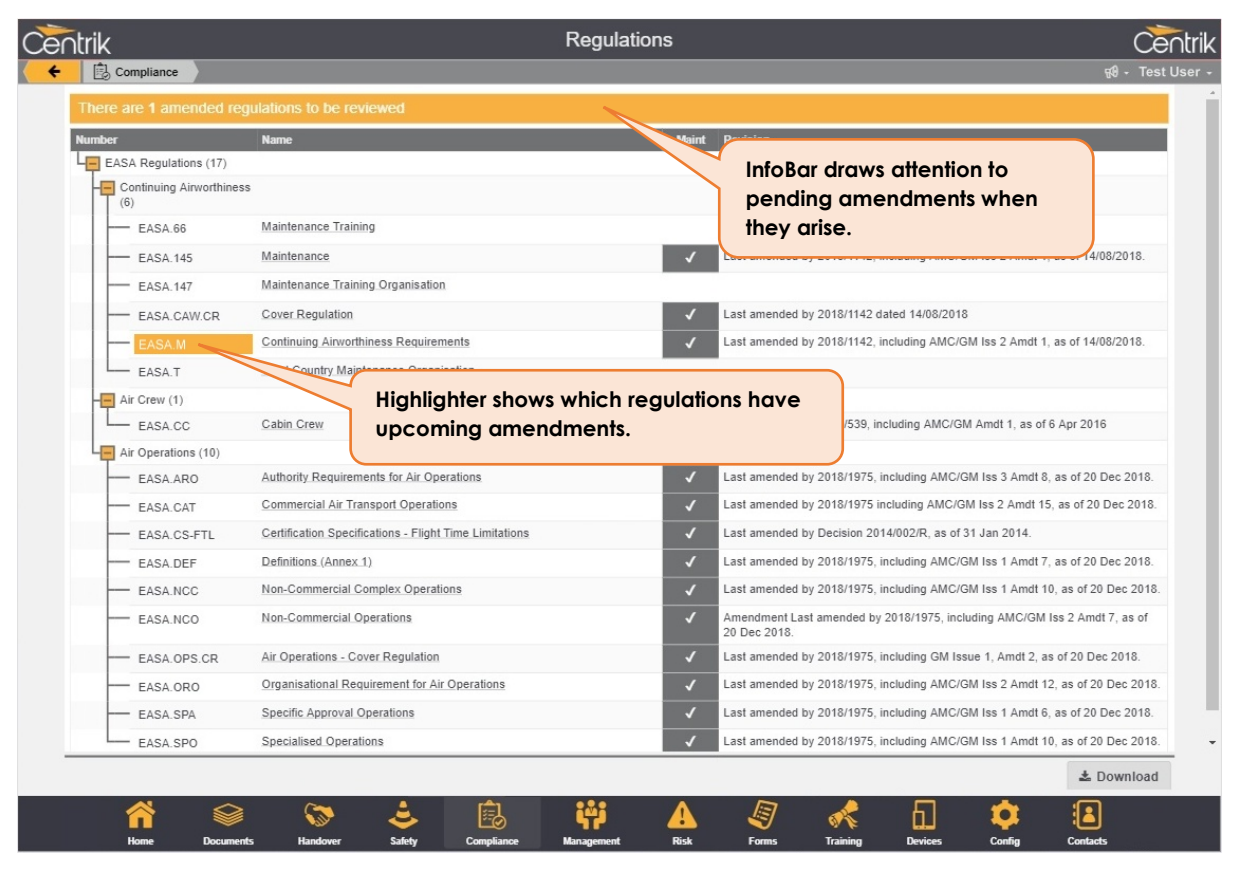

Centrik | Page 5

To view the amendment, simply click the highlighted regulation. You will be taken to this screen:

| Cen      | ltrik                    |                                                                                       |                                                                                                    | Centrik                        |                    |                                                 |                                       |                  |             |  |  |  |  |  |
|----------|--------------------------|---------------------------------------------------------------------------------------|----------------------------------------------------------------------------------------------------|--------------------------------|--------------------|-------------------------------------------------|---------------------------------------|------------------|-------------|--|--|--|--|--|
| <b>~</b> | Compliance               |                                                                                       |                                                                                                    |                                |                    |                                                 |                                       | <del>6</del> 9 - | Test User - |  |  |  |  |  |
|          | Regulation Detail        | Regulation Group<br>EASA Regulations<br>Number<br>EASA.M<br>Description               | Name<br>Continuing Airworth                                                                                                    | → Continuing Airworthiness     | ¥                  | Maintained?<br>Maintained I                     | oy Centrik                            |                  | •           |  |  |  |  |  |
|          | Recent Update            | An updated version of the Click here to view                                          | An updated version of this regulation is now available from the reference site.  Click here to view the differences Revision Status Published Effective |                                |                    |                                                 |                                       |                  |             |  |  |  |  |  |
|          | Version History          | Revision Status Published Effective No previous revisions Draws attention to upcoming |                                                                                                    |                                |                    |                                                 |                                       |                  |             |  |  |  |  |  |
|          | This version             | Amendment<br>Last amended by 2018/<br>Description                                     | 1142, including AMC/G                                                                                                    | M Iss 2 Amdt 1, as of 14/08/20 | amendm<br>view pag | amendment, with link to side-by-side view page. |                                       |                  |             |  |  |  |  |  |
|          |                          | Status<br>Published                                                                   | Published On<br>01/01/2014                                                                                                    | Effective From<br>03/09/2018   |                    |                                                 |                                       |                  |             |  |  |  |  |  |
|          | Consolidated<br>Source   |                                                                                       |                                                                                                    |                                |                    |                                                 |                                       |                  |             |  |  |  |  |  |
|          | Individual<br>Amendments | Revision<br>Commission Regulation 2<br>Part-M AMC / GM - Issue                        | 018/1142<br>2 Amdt 1. ED Decision 20                                                                                                    | 016/011/R                      |                    | Published<br>14/08/2018<br>11/07/2016           | Effective<br>03/09/2018<br>25/08/2016 | Comments         |             |  |  |  |  |  |
| -        |                          |                                                                                       |                                                                                                    |                                |                    |                                                 |                                       | 🕹 Downl          | oad         |  |  |  |  |  |
|          | Ame C                    | iocuments Handover                                                                    | Safety Comp                                                                                                    | kiance Management              | Ask Forms T        | raining Dev                                     | ices Config                           | Contacts         |             |  |  |  |  |  |

#### The Side-by-side View Page

| e∩trik                      |                                                                                                    | Regulations                                                                                                    |                                                                                                    | Ce                                                                                                    |
|-----------------------------|----------------------------------------------------------------------------------------------------|----------------------------------------------------------------------------------------------------|----------------------------------------------------------------------------------------------------|----------------------------------------------------------------------------------------------------|
| Compliar                    | nce                                                                                                    |                                                                                                    |                                                                                                    | କ୍ଷ <del>ଥ</del> ି- Test                                                                                                    |
| egulation                   | Regulation<br>EASA.CS-FTL                                                                                                    | Title<br>Certification Specifications - Flight Time Limitations                                                                                                    | Date Published<br>19/02/2019                                                                                                    | Effective From                                                                                                    |
|                             | Please note that only upo                                                                                                    | ated items are shown on this page.                                                                                                    |                                                                                                    |                                                                                                    |
| egulation Item              |                                                                                                    | EASA.CS                                                                                                    | -FTL.1.150                                                                                                    |                                                                                                    |
|                             | Regulatory text as current                                                                                                    | tly on your system:                                                                                                    | Regulatory text as recentl                                                                                                    | ly published:                                                                                                    |
|                             |                                                                                                    |                                                                                                    | New Regulation Item (sam                                                                                                    | pple)                                                                                                    |
|                             |                                                                                                    |                                                                                                    | Lorem ipsum dolor sit ame<br>turpis maecenas, potenti te<br>molestie nisi inceptos pote<br>orci parturient dictumst fac<br>hac varius quam porta, a fi<br>sed sociis nulla at tortor na | t consectetur adipiscing elit, ornare pretium mattis semp<br>empor sed erat scelerisque vel. Aliquet pulvinar portition<br>rit, dui at loboris tempus etiam felis suspendisse tellus,<br>ilisis diam risus. Sapien parturient volutpat ante vestibul<br>orngilla gravida scelerisque venenatis habitant bibendum<br>scetur vulputate. |
| our Comments<br>our Actions | + Add Com<br>+ Add Actic exi                                                                                                    | t hand column shows<br>sting regulation text.                                                                                                    |                                                                                                    | Right hand column<br>(green) shows                                                                                                    |
| egulation Item              |                                                                                                    | EASA.CS-FTL.                                                                                                    | 1.200 Home base                                                                                                    | pending amended                                                                                                    |
|                             | Regulatory text as curren                                                                                                    | th ar system:                                                                                                    | Regulatory text as recent                                                                                                    | text.                                                                                                    |
|                             | Home base                                                                                                    |                                                                                                    | Home base                                                                                                    |                                                                                                    |
|                             | <ul> <li>(a) The home base is a sin permanence.</li> <li>(a) In the case of a chang period prior to starting dut</li> <li>3 local picts Travelling to the starting dut</li> </ul> | ngle airport location assigned with a high degree of<br>a of home base, the first recurrent extended recovery rest<br>at the new home base is increased to 72 hours, including<br>me between the former home base and the new home base | <ul> <li>(a) The home base is a sin<br/>permanence.</li> <li>(b) In the case of a change<br/>period prior to starting duty<br/>3 local nights. Travelling tir</li> </ul>                | gle airport location assigned with a high degree of<br>a of home base, the first recurrent extended recovery ree<br>y at the new home base is increased to 72 hours, includi<br>me between the former home base and the new home b                                                                                                    |
|                             | o local highto. Havening a                                                                                                    |                                                                                                    |                                                                                                    |                                                                                                    |
|                             | o local highlo. Havening a                                                                                                    |                                                                                                    |                                                                                                    | 🕹 Down                                                                                                    |

Centrik | Page 6

#### **Adding Comments and Actions**

The process of adopting new regulations into your organisation can be complex. To assist the process, use comments and assign actions to individuals to ensure that the new and amended regulations are effectively captured and processed.

#### Adoption of Amendments (Quality Managers Only)

Users with Quality Manager access rights can click the amendment notification bar (notice the hand pointer) to access a special page where new and amended regulations can be adopted.

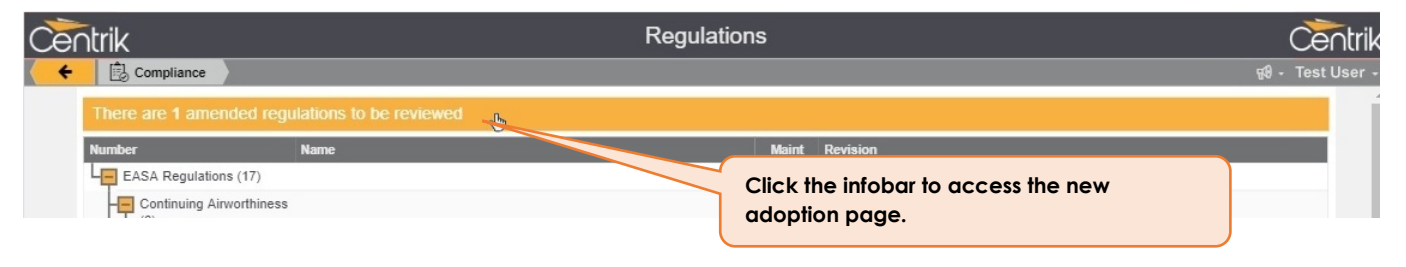

Amended regulations are *not* automatically applied to your system until approved by a user with the Quality Manager permission. This gives you as much time as you need to absorb the implications of each amendment and update your processes accordingly.

Whilst the amended regulation is being evaluated by you, no changes are made to the regulations visible in the regulations tree or referenced by Quality checklists.

Eventually however, you will want to "adopt" the amended regulation into your current regulation set.

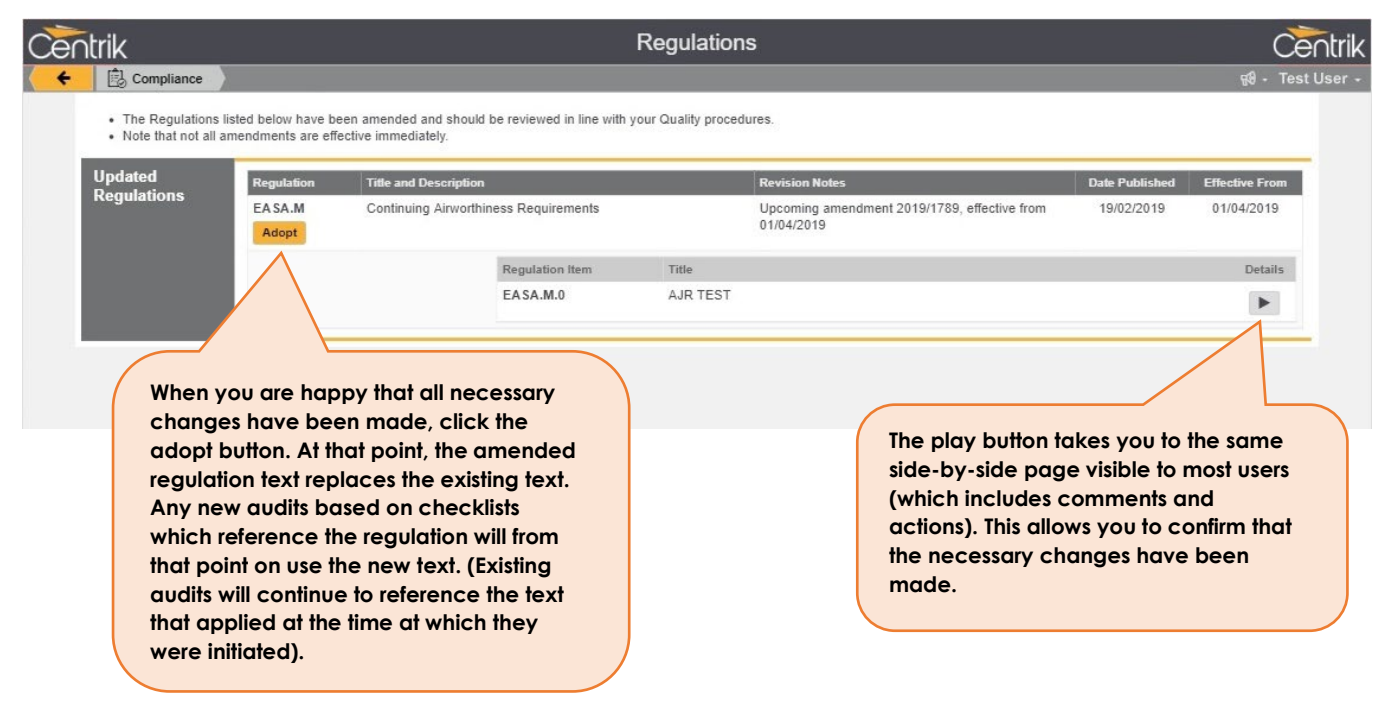

# Customisable Data Capture for Audits and Findings

Centrik V4.3 allows you to customise the information captured against Audits and Findings.

In each checklist you can choose a collection of data field 'form sections' which will appear in the Audit created from that Checklist.

| Jet Black →      | Internal Audit Checklist                                                                                                    | Centrik      |
|------------------|----------------------------------------------------------------------------------------------------|--------------|
| 🗲 🔹 🗟 Quality    | Internal Audit: Checklists and Schedule                                                                                                    | Joe Bloggs 👻 |
| Prepare          | Conduct Manage Findings                                                                                                    |              |
| Checklists       | Audit Capture Act Close                                                                                                    |              |
|                  |                                                                                                    |              |
| Checklist Detail | Checklist Number Checklist Name                                                                                                    |              |
|                  | ABC/SAF/AUD 33-18 Training Section Internal Audit                                                                                                    |              |
|                  | Checklist Style Possible Answers                                                                                                    |              |
|                  | Classic • Standard Audit Result (Yes/No/In Part/NA)                                                                                                    | *            |
|                  | Audit Editability                                                                                                    |              |
|                  | Checklist is extendable (additional items may be added, but items copied from checklist are 🔻                                                                                                    |              |
|                  | Description                                                                                                    | _            |
|                  | The main objective of this internal audit was to look for evidence to show that the Training Section is operating in conformity to Jet Blac procedures.                                                                                                    | .k           |
| Schedule         | Last Completed On Next Due Override Next Due                                                                                                    |              |
|                  | 30/01/2019                                                                                                    |              |
|                  | You can choose pre-defined form                                                                                                    |              |
|                  | Jan Feb Mar Apr May Jun Jul Aug Se sections to appear in Audits created                                                                                                    |              |
|                  | Image: Construction of the construction of the const |              |
| _                |                                                                                                    |              |
| Form Sections    | Section Tem                                                                                                    |              |
|                  |                                                                                                    |              |
|                  | General Questions                                                                                                    | Ţ            |
|                  |                                                                                                    |              |
| Sections and     | Section                                                                                                    |              |
| 🖺 Save Ca        | Incel Move Start                                                                                                    | Download     |
|                  | marte Fuerte Statey Quality Management Pick Forms Taining Devices                                                                                                    | Contacts     |

Form sections like the "General Questions" example shown above consist of a set of data fields that you can define.

Once you have started an Audit you will see the data fields that are contained within the form sections that were added to the Checklist.

| Jet I | Black ->+            |                                                 | Internal A                                        | udit:    | Training S                                   | Section In       | ternal A         | Audit                          |                                 |                              | Centrik        |  |  |
|-------|----------------------|-------------------------------------------------|---------------------------------------------------|----------|----------------------------------------------|------------------|------------------|--------------------------------|---------------------------------|------------------------------|----------------|--|--|
| < ·   | 🗲 🛛 🗟 🖉 Inte         | ernal 🔪 Internal Audit Che                      | ecklist 🔪 New Internal A                          | udit     |                                              |                  |                  |                                |                                 | ଟ୍ୟ                          | • Joe Bloggs • |  |  |
|       | Propara              |                                                 | Conduct                                           |          |                                              |                  | Manage Findings  |                                |                                 |                              |                |  |  |
|       | Checklists           |                                                 | Audit                                             |          | Capture                                      |                  |                  | Act                            |                                 | Close                        |                |  |  |
|       | Title                | Audit Number<br>ABC/SAF/AUD 39-                 | Audit Name 19 Training Section                    | 1 Intern | al Audit                                     |                  |                  |                                |                                 |                              |                |  |  |
|       | Status               |                                                 |                                                   |          |                                              | Due              |                  |                                |                                 |                              |                |  |  |
| I     |                      | Audit Due On<br>28/02/2019                      | Started On 20/02/2019                             |          | Completed On                                 |                  |                  |                                |                                 |                              |                |  |  |
|       | Checks               | Completion                                      |                                                   |          | Conforming                                   |                  | On<br>ea<br>Au   | ce the Au<br>ch form se<br>dit | dit is started<br>ction will ap | l, all the fi<br>opear in tl | elds in<br>he  |  |  |
|       |                      | 0 of 7 checks comp                              | bleted                                            |          | 0 conforming                                 | , 0 partially co | nforming, P      | mī                             | g, 0 not applica                | ble                          |                |  |  |
| I     | General<br>Questions | Are there any security concerns (not specified) | Are there any lega<br>concerns<br>(not specified) | T T      | Are there any p<br>concerns<br>(not specifie | rivacy<br>d) v   |                  |                                |                                 |                              |                |  |  |
|       | Sections             | No Section                                      |                                                   |          |                                              |                  |                  |                                |                                 | Items                        | Done           |  |  |
|       |                      | 1.0 Interview                                   | vs with Management an                             | d Staff  |                                              |                  |                  |                                |                                 | 1                            | 0              |  |  |
|       |                      | 2.0 <u>Training</u>                             | Master Document                                   |          |                                              |                  |                  |                                |                                 | 1                            | 0              |  |  |
| -     |                      | 3.0 Unit Tra                                    | inina Competence                                  |          |                                              |                  |                  |                                |                                 | 1                            | 0              |  |  |
| (     | Z Edit 🗙 🛛           | Delete                                          |                                                   | Com      | nplete Audit                                 | Move Audit       |                  |                                |                                 |                              | 🛓 Download     |  |  |
|       | Home Doc             | uments Events                                   | safety                                            | Quality  | Manager                                      | nent I           | <b>!</b><br>Risk | Forms                          | <b>K</b><br>Training            | Devices                      | Contacts       |  |  |

Similarly, to the new feature that allows you to create form sections in Checklists; in Centrik V4.3 you are also able to create and use form sections in Findings.

To add customised data capture to your Audits in this way, please contact <a href="mailto:support@centrik.net">support@centrik.net</a>.

### Add Multiple Regulation References to Checklist Items

In the previous version of Centrik you could store one main reference and an additional reference to regulations, but in Centrik V4.3 you can add multiple regulation references in each Checklist item.

| et Black —>+>         |                                                             |                                 | Internal                                                         | Audit Section                                                    | : Security             |                       |                                                                                          |                  | Cen           | trik     |  |
|-----------------------|-------------------------------------------------------------|---------------------------------|------------------------------------------------------------------|------------------------------------------------------------------|------------------------|-----------------------|------------------------------------------------------------------------------------------|------------------|---------------|----------|--|
| 🗲 🔒 👌 Interna         | al Audits: Checklists an                                    | d Schedule $ angle$ Inte        | rnal Audit Che                                                   | cklist                                                           |                        |                       |                                                                                          | <del>6</del> 0 - | Joe Blog      | gs ·     |  |
| Prepare<br>Checklists |                                                             | Conduct<br>Audit                |                                                                  | Capture                                                          | Manage                 | e Internal Fir<br>Act | ndings                                                                                   | lose             | $\rightarrow$ |          |  |
| Section Detail        | Checklist Number<br>1<br>Section Number<br>1<br>Description |                                 |                                                                  | Checklist Name<br>Security and Dange<br>Section Name<br>Security | erous Goods            |                       |                                                                                          |                  |               |          |  |
| Contents              | Check<br>1                                                  | You can<br>to add n<br>Checklis | hich Nominat<br>e company?<br>use the A<br>nore refere<br>t item | ed Person has respon<br>dd Reference bu<br>ences to each         | nsibility for Security | / within              | Reference<br>EASA.145.1 AMC<br>EASA.ORO.AOC.105<br>EASA.ORO.AOC.110 AMC<br>EASA.145.A.30 | 0<br>0<br>0      | ×Ţ            |          |  |
|                       | 2                                                           | Ar                              | e Nominated                                                      | Persons aware of the                                             | e current Security T   | hreat                 | Add Reference<br>Add Reference                                                           |                  | <b>X</b> 1    |          |  |
| E Save Cano           | el                                                          | the                             | e scale of ope                                                   | Renumber                                                         |                        |                       | Add Reference                                                                            |                  |               |          |  |
| Home Documents        | Safety Com                                                  | pliance Mana                    | gement                                                           |                                                                  |                        | Training              |                                                                                          | Config           | Conta         | )<br>cts |  |

# **Contacts Module**

### **Customisable Data Capture for Contacts**

Centrik V4.3 allows you to add custom data fields to the Contacts module. You may wish to capture additional information about the employees in your organisation, such as an employee's start date, level of experience, or preferred name. Please contact Centrik Support to have additional data fields added as needed.

| Jet       | Black                  |                                                                                         | Co                     | ntact: Joe Blog                                                                                             | ıgs  |        |                          |                  | Centrik        |
|-----------|------------------------|-----------------------------------------------------------------------------------------|------------------------|----------------------------------------------------------------------------------------------------|------|--------|--------------------------|------------------|----------------|
| $\langle$ | Contacts               |                                                                                         |                        |                                                                                                    |      |        |                          | <del>6</del> 0 · | - Joe Bloggs - |
|           | Contact Detail         | Last Name (or Company)<br>Bloggs<br>Department<br>Finance, Administration and Managment | Ţ                      | First Name<br>Joe                                                                                           |      | L<br>L | ob Title / Rank<br>Admin |                  |                |
|           | Contact<br>Information | E-mail Address<br>joe.bloggs@jetblack.com                                               |                        | Telephone                                                                                                   |      | N      | obile Telephone          |                  |                |
|           | Log-In Details         | Authentication Method<br>Centrik<br>User Name<br>Joe.Bloggs                             | Password (change only) | The custom form fields can be added to<br>sections which will appear in the detail<br>page for each Contact |      |        |                          |                  |                |
|           | Personal details       | Nickname Experience level (not specified)                                               | T                      | Start date                                                                                                  |      |        |                          |                  |                |
|           | C Edit X Del           | ete                                                                                     |                        | Revoke Access                                                                                               |      |        |                          |                  |                |
|           | Home Docume            | nts Events Safety Qu                                                                    | ality                  | Management                                                                                                  | Risk | Forms  | Training                 | Devices          | Contacts       |

# **Documents Module**

Centrik V4.3 includes a significant behind-the-scenes upgrade of the Documents Module. While user interface remains familiar from previous versions of the documents module, this update provides enhanced flexibility, especially for those organisations with a large number of different types of documents.

The key enhancements are:

- > The ability to have any number of 'levels' of documents (previously limited to three levels).
- > The ability to arrange documents in labelled columns.
- The ability to flexibly manage access rights to documents, from simple (all documents managed together) to very detailed.
- The (optional) ability to manage the document structure yourself, adding document buttons, relabelling them or moving them around.

Please contact our support team if you would like to use this opportunity to restructure the layout of your document system, and perhaps rationalise access rights to it.

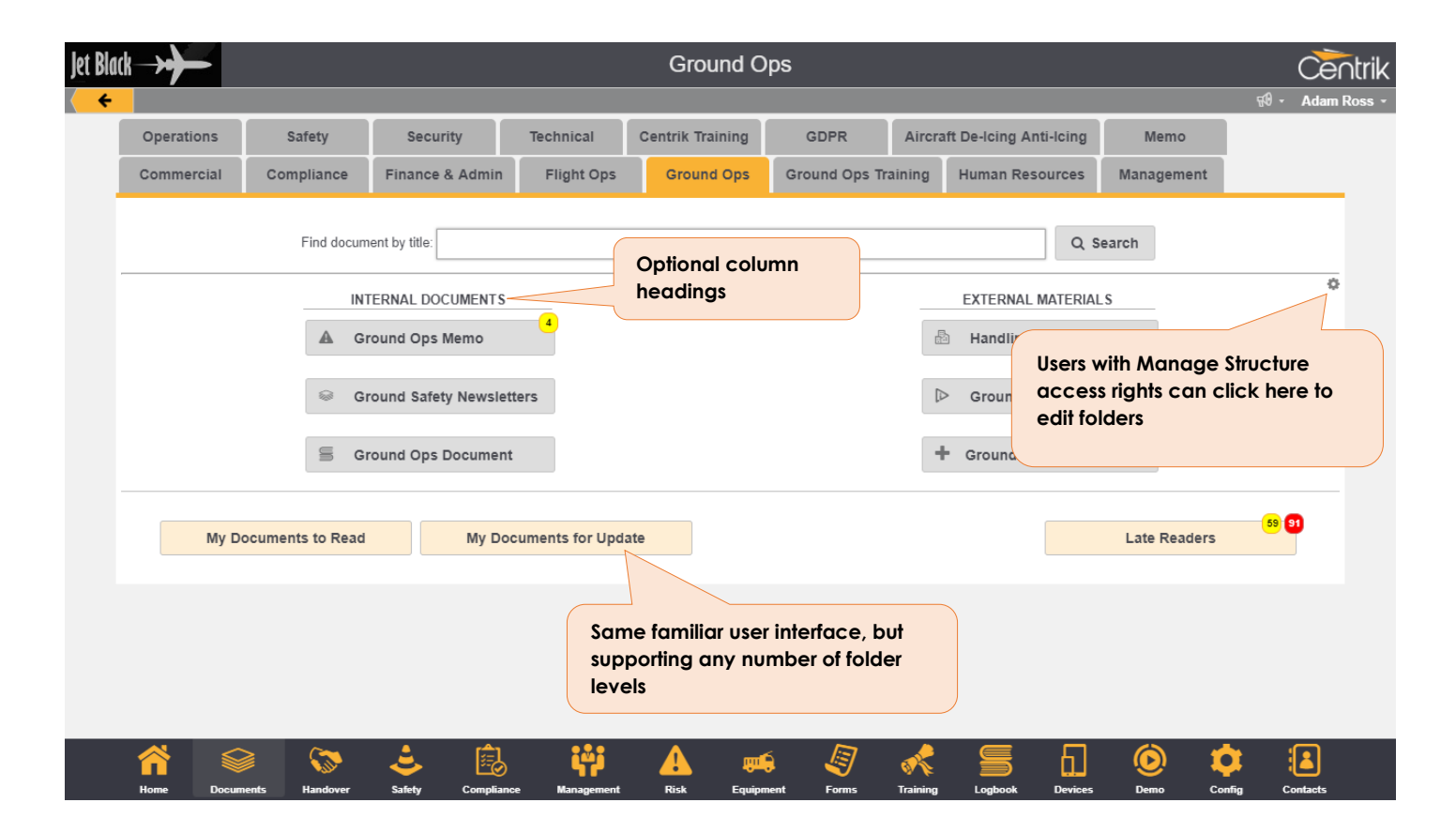

# **Document Folder Editing**

Users granted the Manage Structure access right are now able to self-manage the folder structure, including adding and deleting folders and moving folders from one location to another.

| k→ <b>}</b>                  |                           | [                                  | Document Tab                                                                     |            | Č            |
|------------------------------|---------------------------|------------------------------------|----------------------------------------------------------------------------------|------------|--------------|
| Ground Ops                   | Title<br>Ground Ops       |                                    |                                                                                  |            | ন্থি - Ada   |
| Buttons                      | Plural / Títle            | Singular                           | New<br>Column Contents                                                           | Actions    |              |
|                              | Ground Ops Memo           | Ground Ops Memo                    | Stansted, Gatwick, Heathrow, Luton                                               | Move Edit  |              |
|                              | Ground Safety Newsletters | Ground Safety Newsletter           | Ground Safety Newsletters                                                        | Move Edit  |              |
|                              | Ground Ops Documents      | Ground Ops Document                | Company Manuals, Third Party Manuals, Ground Ops LPMs                            | Move Edit  |              |
|                              | Ground Ops Posters        | Ground Ops Posters                 | -                                                                                | Move Edit  |              |
|                              | Handling Contacts         | Handling Contacts                  | Station Contacts                                                                 | Move Edit  |              |
| Add                          | Ground Ops Ins Add n      | ew subfolder                       | Gd. Ops Instructions                                                             | Move Edit  |              |
|                              |                           | )                                  |                                                                                  |            |              |
| C Edit × D<br>Home           | elete                     | Pelete this folder and<br>contents | A all Move subfolde<br>location<br>Risk Equipment Forms Training Logbook Devices | r to a new | fig Contacts |
| Edit/Save here<br>subfolders | e to rename               |                                    |                                                                                  |            |              |

#### **Moving Folders**

When clicking the Move button, the user selects the new 'parent folder' for the folder being moved:

| Move Stansted                                  |            | × |
|------------------------------------------------|------------|---|
| New Location All Document Types ▼ → Ground Ops | ▼ direct ▼ |   |
| Move                                           | Cancel     | 2 |

In the example above, the 'direct' option selected simply means that the folder will be moved to sit directly under the 'Group Ops' tab.

# Events Module \*

Centrik V4.3 introduces the new Events Module, designed to provide an operational overview of key events and activities occurring within your organisation. This new module ensures all staff members are notified of events and allows them to have visibility of current and upcoming events.

Events can be ad-hoc and temporary in nature – for example calendar events such as an audit, operational restriction or NOTAMs. Or they can be recurring – for example denoting team shift patterns.

The Events Module also acts as a powerful extension to the Documents Module. Each event can be associated with a document, allowing fine grained control of the documents that apply at any point in time. For example, this can be used to easily identify operating procedures that staff need to read for a particular working shift.

\* This is an add-on feature and will not automatically be available in your system. If you wish to make use of the Events Module, please contact <a href="mailto:support@centrik.net">support@centrik.net</a>.

### **Operational Overview**

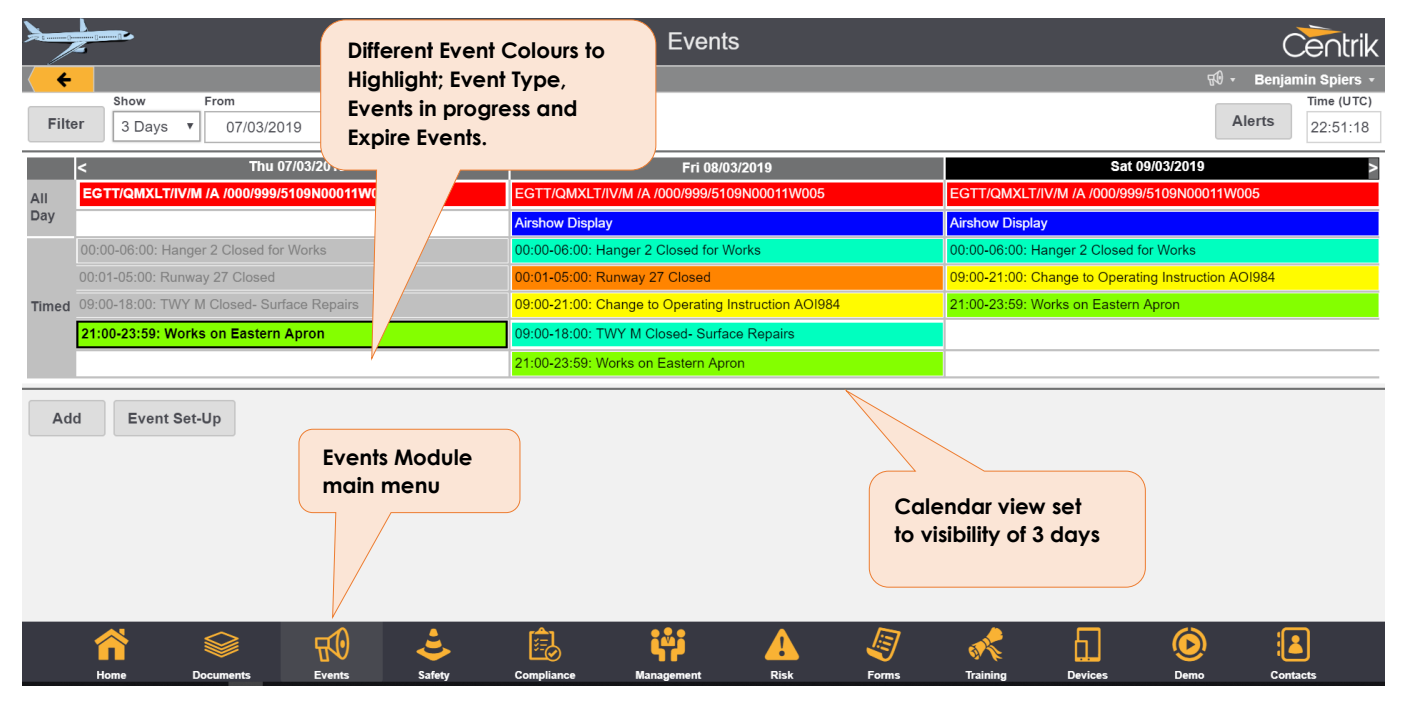

| Select Type of Event to Add 🛛 🗙  |
|----------------------------------|
| Event Type                       |
| NOTAMs                           |
| Runway Closure                   |
| Temporary Operating Instructions |
| Works                            |
| Closures                         |
| Planned Maintenance              |
| Public Events                    |
| Cancel                           |

Managers can create new events, colour coded to a specific event type, which highlights the different types of event relevant to them. These events can be set up to expire automatically or manually based on the event times/dates and can be scheduled on specific weekdays or over a continuous timeframe until their validity expires. Standard users of the Events Module will only have visibility of the events that are specific to them, ensuring they only see what is relevant as part of their operation. Users can open each specific event, allowing them the visibility of further event details, ensuring they are up to date with all current and live information.

The Events Module will notify the users from anywhere within Centrik of upcoming events that have been distributed to them to ensure they are up to date and current of any operational changes that are going to affect them and their job function.

|                              |                                                                                                    | Events                                                           |                |         |        | Centrik                               |
|------------------------------|----------------------------------------------------------------------------------------------------|------------------------------------------------------------------|----------------|---------|--------|---------------------------------------|
| Filter                       | Upcoming Event Notification                                                                                                    |                                                                  |                |         | αΑ. Re | Time (UTC)                            |
| All EGTT<br>Day Timed 00:00- | No current notifications. Last notification was at 23:0<br>Events starting in 00:55<br>Timing Title<br>00:00-05:00 Runway 27 Closed | 5                                                                |                |         |        | 03/2019 ><br>7/IV/M /A<br>9N00011W005 |
| Add                          | Close                                                                                                    |                                                                  |                |         |        |                                       |
|                              | Eve<br>user<br>Whe<br>Cer                                                                                                    | nt alerts notify<br>s of a new even<br>rever they are in<br>trik | it<br>n        |         |        |                                       |
| Home                         | Documents Events Safety Compliance M                                                                                                | inagement Risk                                                   | Forms Training | Devices | Demo   | Contacts                              |

#### **Documents as Events**

In addition, the Events Module can be integrated with your Documents Module to provide further granularity with document validity timescales. Events documents can not only be set up to be valid for specific validity times, but also allows document managers to track who has read each of the events. This allows for greater control over your events and ensures all staff have read and acknowledged the set of documents that are required.

| Event Details   |                                                                                                    | Event details for an event linked to a        |
|-----------------|----------------------------------------------------------------------------------------------------|-----------------------------------------------|
| Document Type   | Document Type NOTAMs                                                                                                    | document                                      |
| Document Detail | Title<br>EGTT/QMXLT/IV/M /A /000/999/5109N00011W005                                                                                                    |                                               |
| Times (UTC)     | Date Range         Dails           Scheduling         From         At         To         At         From           Continuous         28/02/2019         11:36         19/03/2019         18:00         18:00           Completion         Automatic completion at the end of the planned time         19/03/2019         18:00         19/03/2019         10/03/2019         10/03/2019         10/03/2019         10/03/2019         10/03/2019         10/03/2019         10/03/2019         10/03/2019         10/03/2019         10/03/2019         10/03/2019         10/03/2019         10/03/2019         10/03/2019         10/03/2019         10/03/2019         10/03/2019         10/03/2019         10/03/2019         10/03/2019         10/03/2019         10/03/2019         10/03/2019         10/03/2019         10/03/2019         10/03/2019         10/03/2019         10/03/2019         10/03/2019         10/03/2019         10/03/2019         10/03/2019         10/03/2019         10/03/2019         10/03/2019         10/03/2019         10/03/2019         10/03/2019         10/03/2019         10/03/2019         10/03/2019         10/03/2019         10/03/2019         10/03/2019         10/03/2019         10/03/2019         10/03/2019         10/03/2019         10/03/2019         10/03/2019         10/03/2019         10/03/2019 <t< th=""><th>y Time Active on Weekdays<br/>To M T W T F S S</th></t<> | y Time Active on Weekdays<br>To M T W T F S S |
| Summary         | Text           Q) EGTT/QMXLT/IV/M         /A /000/999/5109N00011W005           A) EGKA B) 1902281136 C) 1903151800         ////////////////////////////////////                                                                                                    | ND                                            |
| Close           | idit 🗙 Delete 🗋 PDF                                                                                                    |                                               |

Centrik | Page 15

|                                                                                                    |                                                              | Airport Documents       Search       All         Itile       Active From       Active Until       Active Daily       Valid From       Valid Thru         314/19 NOTAMR A4071/18       01/03/2019       06/03/2019       09:00<br>MTW-       Event Documents can be<br>Tracked on who has Read<br>them within Centrik.         Itis       Track NOTAMS       Manage Distribution |                     |                           |                                 |                |
|----------------------------------------------------------------------------------------------------|--------------------------------------------------------------|----------------------------------------------------------------------------------------------------|---------------------|---------------------------|---------------------------------|----------------|
| Comparison of the second second |                                                              |                                                                                                    |                     |                           |                                 |                |
| Status                                                                                                    |                                                              | Active From                                                                                                    | Active Until        | Active Dail               | y 💿 Valid From                  | 모 Valid Thru   |
| Active                                                                                                    | A0614/19 NOTAMR A4071/18_                                    | 01/03/2019                                                                                                    | 06/03/2019          | 09:00-<br>МТW- <b>Е</b> У | ent Documents                   | can be         |
| Active                                                                                                    | EGTT/QMXLT/IV/M /A<br>/000/999/5109N00011W005                | 28/02/2019<br>11:36                                                                                                    | 19/03/2019<br>18:00 | Tra<br>the                | cked on who h<br>m within Centr | as Read<br>ik. |
| + Create N                                                                                                    | OTAMs                                                        |                                                                                                    | Trac                | ck NOTAMs                 | Manage Distri                   | bution         |
|                                                                                                    | Events Documents car<br>be Active by both date<br>and times. | n<br>es                                                                                                    |                     |                           |                                 |                |

All Event Types are fully configurable to meet your operational needs requirements and can be managed with the assistance of our Centrik Support Team.

# iPad App

Following the release of Centrik V4.3, a new version of the Centrik iPad App will be made available.

This new app version includes improvements to the user interface and allows for a more robust Syncing process. For example – the sync operation will not be interrupted if the device is rotated.

Improvements to the login process and to allow the device camera to be used are also included as follows:

### **New User Login Options**

The new App has changes that affect how users will authenticate. Users of the Centrik App authentication will now follow the same process within the App as when logging in to their Centrik website. This change allows for a more consistent login journey and allows the App to support Centrik's full range of Single Sign On and Two Factor Authentication configuration options.

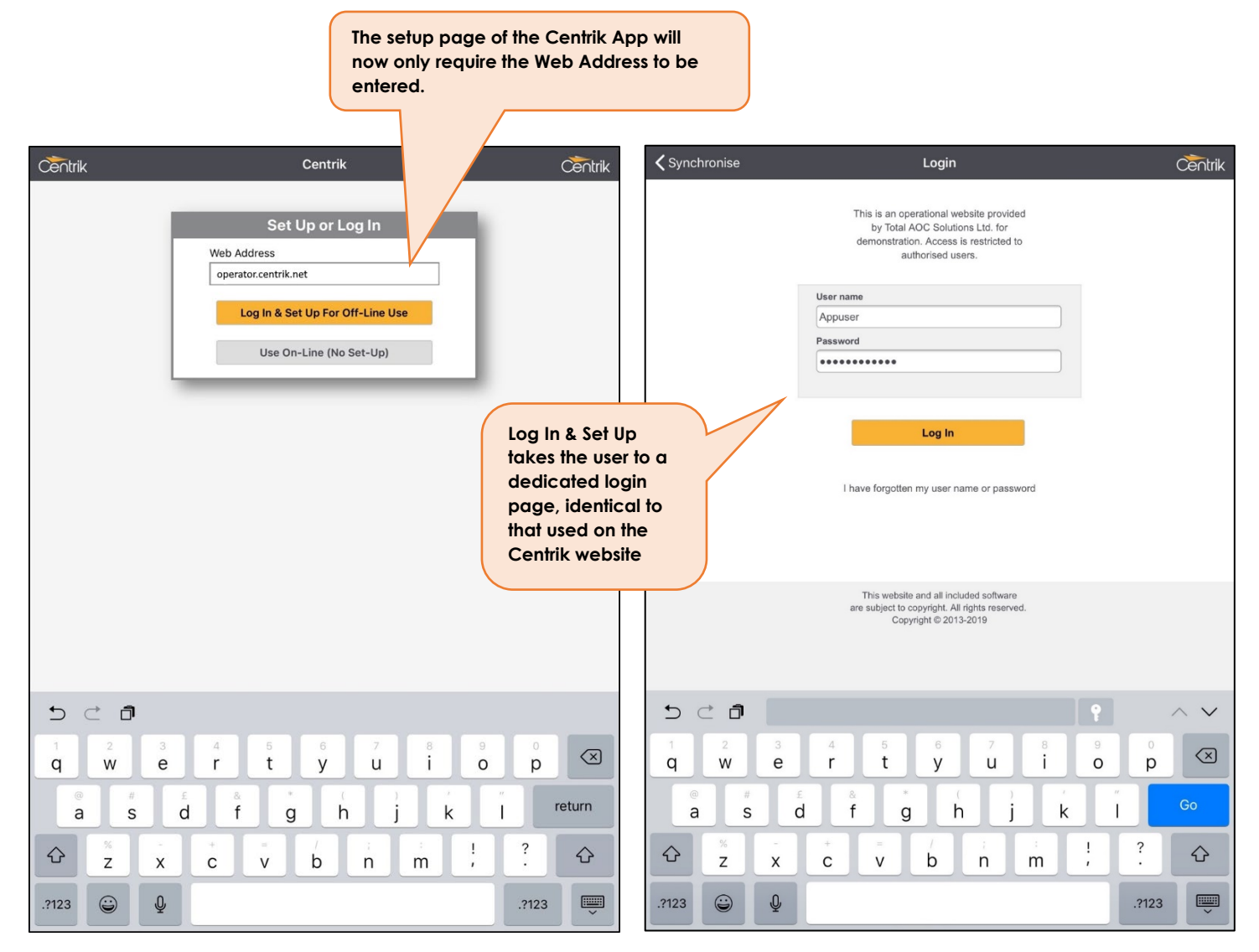

# Using Camera from within Centrik App

The new version of the Centrik iPad App includes the ability to upload photo attachments directly from the device camera or photo library. This enables users to take pictures or videos on their device and directly upload them to Centrik, for example to attach to a safety report or form.

| Keport: Test Rep      | ort                                                   | Create At       | tachment |     | Č       | ntrik         |                                                                       |
|-----------------------|-------------------------------------------------------|-----------------|----------|-----|---------|---------------|-----------------------------------------------------------------------|
| Attachment Detail     | Attachment Title<br>Test Attachme<br>Comments<br>Test | e<br>ent        |          |     |         |               | • 0                                                                   |
| A<br>Take Photo or V  | /ideo                                                 | 0               | Created  | On  |         |               | Sale Manual Sale                                                      |
| Photo Library         |                                                       |                 | Unosi    | 013 |         |               |                                                                       |
| Browse                | upload                                                |                 |          |     | Actions |               | Access to<br>Camera allows<br>for users to take<br>pictures or videos |
| Save Car              | ncel                                                  |                 |          |     |         |               | on the iPad                                                           |
|                       |                                                       |                 |          |     |         |               |                                                                       |
|                       |                                                       |                 |          |     |         |               | Users can choose Photo<br>Library to browse<br>existing photos        |
|                       |                                                       |                 |          |     |         |               |                                                                       |
|                       |                                                       |                 |          |     |         | -             |                                                                       |
|                       |                                                       |                 |          |     |         |               | A More                                                                |
| Synchronise Home Docu | ementa Safety                                         | Hanagement Risk |          |     | ] 🔅     | eee<br>More O | *****                                                                 |

# **Management Module**

### **Emergency Response Plan Notifications \***

Our Emergency Response Plan (ERP) capability has been dramatically enhanced in Centrik V4.3, adding the ability to notify key people via phone calls and SMS messages.

Each ERP workflow is configured by you to have the appropriate lists of contacts to notify, and a list of possible status values used to quickly disseminate emergency details and severity. This configuration is detailed in the set-up sections below; followed by details of how to activate and manage an ongoing ERP on page 21.

# \* This is an add-on feature and will not automatically be available in your system. If you wish to make use of Emergency Response Plan Notifications, please contact <a href="mailto:support@centrik.net">support@centrik.net</a>.

#### ERP Workflow Set-up: Who to Notify

During an emergency event, a set of recipients are notified as defined in the Emergency Notifications section of the workflow definition.

| Emergency     | Person           |              |                        |               |               |
|---------------|------------------|--------------|------------------------|---------------|---------------|
| Notifications | Role             |              |                        |               | Extended data |
|               | Ramp Team Leader | Ŧ            |                        |               |               |
| Add           | Internal Person  |              |                        |               | Extended data |
| Auu           | Name, Your       |              |                        |               | <b>X</b>      |
| Add External  | External Person  | Organisation | E-mail                 | Tel. No       | Extended data |
| Add Role      | Local Police     | Police       | Police@localpolice.org | +447700123999 |               |

Each of these people will be sent an email, SMS message and phone call when a workflow representing an emergency event is started, and subsequently when its status changes.

#### ERP Workflow Set-up: Emergency Status

For each type of emergency workflow, you may define statuses that are used to classify an emergency event as it progresses.

| Emergency | Emergency Category         | Status Highlight |     |
|-----------|----------------------------|------------------|-----|
| Juluses   | Stand Down                 | Green            | 1 × |
|           | Local Standby              | Red              | 1 × |
|           | Full Emergency             | Yellow           | 1 × |
|           | Aircraft Accident Imminent | Blue             | t v |
|           |                            |                  | 1 " |
|           | Aircraft Accident          | Red              | 1 × |
| Add       | Aircraft Crash             | Red              | 1 × |

The ordering of the status values can easily be changed via drag and drop. This controls the layout of the buttons used for selecting the status of an individual emergency event.

ERP Workflow Set-up: Notification Levels

Each person in the list may be set to receive notifications only when an emergency reaches a certain status.

| Emergency Notification Details                                                 |       |               |
|--------------------------------------------------------------------------------|-------|---------------|
| Name                                                                           | Email | Tel.          |
| Ramp Team Leader                                                               |       | +447701234567 |
| Notify these people only when the emergency is ranked equal to or higher than: |       |               |
| Local Standby                                                                  |       | •             |
| E Save Cancel                                                                  |       |               |

For example, if an incident is created and is immediately stood down, it may not be necessary to notify emergency services, but if a Full Emergency were declared you would want a notification to be sent.

#### ERP Workflow Set-up: Data Capture

Customisable forms can now be added to workflows to capture the most important emergency details as the emergency unfolds.

| Forms            |                |                 |              | Section Templ | ate                      |                        |   |
|------------------|----------------|-----------------|--------------|---------------|--------------------------|------------------------|---|
|                  | M              | Incident Detail | s Extended   |               |                          |                        | 1 |
|                  |                | Incident Detail | S            |               |                          |                        | 1 |
| Incident Details | Incident Repor | ted By          | Pax on Board | Crew on Board | Dangerous Goods on Board | Additional Information |   |
| Extended         | Pilot          |                 | 123          | 5             | No                       | N/A                    |   |
|                  |                |                 |              |               |                          |                        |   |

**ERP** Activation

Emergency Response Plan workflows are set-up to allow easy access via the Centrik homepage:

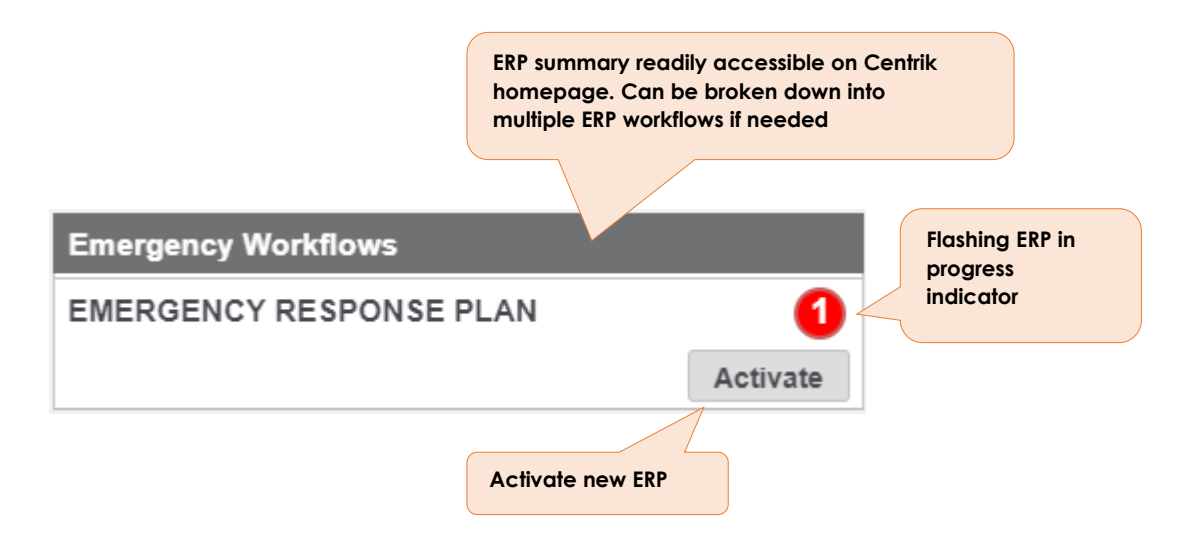

Once an ERP has been activated, it is assigned an initial status by clicking one of the status buttons. This triggers the first voice and SMS notifications to be sent out to the recipients which have been set-up. No notifications are sent until an Emergency Status is set.

|                                | W                        | orkflow Detail: AIR           | CRAFT INCIDE       | NT initiated 0   | 4/03/2019 17:     |                | Cer              |
|--------------------------------|--------------------------|-------------------------------|--------------------|------------------|-------------------|----------------|------------------|
| 🕴 🗰 Management                 | Workflows                |                               |                    |                  |                   |                | ¶0 - Adam        |
| Workflow Detail                | Number                   | Workflow Definition           |                    |                  |                   |                |                  |
|                                | 00-ERP                   | Aircraft Incident             |                    |                  |                   |                |                  |
|                                | Title<br>AIRCRAFT INCIDE | NT initiated 04/03/2019 17:53 | 53                 |                  |                   |                |                  |
| Current Status<br>and Timeline |                          |                               | In Progr           | ess / Local Sta  | ndby              |                |                  |
|                                | Workflow Owner           |                               |                    |                  |                   |                |                  |
|                                | Started On               |                               | Due On             |                  | Completed         | On             |                  |
|                                | 04/03/2019               |                               |                    |                  |                   |                |                  |
| Emergency<br>Status            | Stand Down               | Local Standby Full Eme        | ergency Aircraft A | ccident Imminent | Aircraft Accident | Aircraft Crash |                  |
| Incident Details               | Time Reported            | Aircraft Operator             | Aircraft Type      | Aircraft Regist  | ration Location   | Re             | endezvous Point  |
|                                |                          |                               |                    |                  |                   |                |                  |
|                                | Nature of Problem        |                               |                    |                  |                   |                |                  |
| C Edit × D                     | elete                    |                               | Complete           | e                |                   |                | 🛓 Download       |
| <b>^</b>                       | ≥ <del>П</del> 0         | 🔝 🕹                           | Ê,                 | iji 🚽            |                   | <u></u>        | 6 🛋              |
| Home Docum                     | ients Events             | Handover Safety               | Compliance         | Management F     | lisk Forms        | Training (     | Devices Contacts |

As the ERP progresses and the emergency event unfolds, the status may be updated by clicking the appropriate button, which will notify all recipients of the new status.

Centrik | Page 21

ERP In-Progress: What a Notification Recipient Receives

When a workflow representing an emergency event is started, or the workflow status is subsequently changed, Centrik places a phone call to each recipient and reads a message summarising the incident. For example, if the incident was titled "Emergency aircraft inbound", the message would be:

There is a new incident. Initial Alert. Emergency aircraft inbound.

If the 'extended data' option has been selected, the recipient is given further information about the data captured regarding the incident.

Recipients are given the option to replay or acknowledge the message.

Additionally, recipients are notified with both an SMS and email message as follows:

There is a new incident. Initial Alert. Emergency aircraft inbound. Please log in to Centrik to view details: <a href="https://customer.centrik.net/s/aea56">https://customer.centrik.net/s/aea56</a>

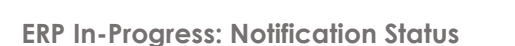

When viewing an emergency, it may be useful to see who has seen and acknowledged a phone message, and who has yet to be given the message. This is shown on the workflow overview page.

| Notifications | Person   | Status                                                 |
|---------------|----------|--------------------------------------------------------|
|               | Person A | Not yet responded - Centrik will call this person soon |
|               | Police   | Not yet responded - Centrik will call this person soon |
|               | Person C | Acknowledged                                           |
|               | Person D | Not yet responded - Centrik will call this person soon |
|               | Person E | Not yet responded - Centrik will call this person soon |

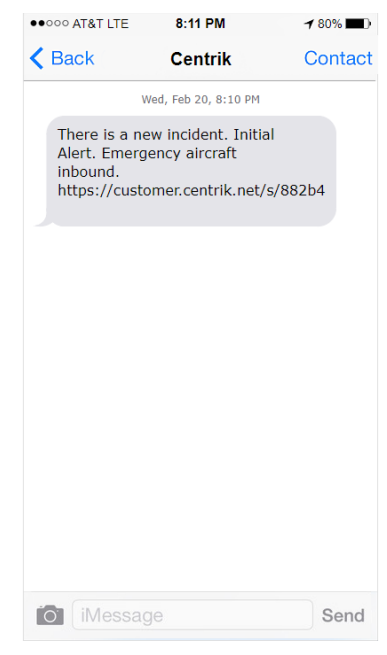

# Safety Module

### **Case Closure Workflow**

For V4.3 we have made the process for closing safety cases much clearer. In previous versions of Centrik, a case closed automatically as soon as all required activities were completed. In some scenarios this meant that cases were closed as soon as they were classified - and the feedback from users was that this was counterintuitive.

In V4.3, Centrik offers two new closure workflows. Each safety form may be configured individually with the most appropriate option.

#### **Option 1: Closure Confirmation Prompt (Default Option)**

When Centrik detects that a case is ready to be closed, a new prompt message displayed on the page, giving the user options to either close the case or to add additional phases and delegations and keep the case open.

| Safety Safety                                    | Case List                                |                                                                                                    | Adam |
|--------------------------------------------------|------------------------------------------|----------------------------------------------------------------------------------------------------|------|
| Capture ✔                                        | Classify                                 | Case Ready To Close All phases have been completed and the case is ready to be closed. For the case to remain open, add an additional phase below, or reopen an existing phase. Monitor                                                                                                    |      |
| Number         Date           000389         20/ | /Time Type<br>01/2019 ASI<br>Case<br>Ros | Add Investigate Phase Delegate to (optional)     O This allows the delegate to edit the Investigate phase only  Reason for delegation (optional) Enter reason for delegation (optional - included in notification sent to delegate)                                                                                                    | 1    |
| Safety Manager<br>or Delegate                    | Closed By                                | Add SIRA Phase                                                                                                    |      |
| Attachments                                      | 📎 Add Attach                             | Delegate to (optional)  This allows the delegate to edit the SIRA phase only                                                                                                    |      |
| Comments                                         | Comment                                  | Reason for delegation (optional) Enter reason for delegation (optional - included in notification sent to delegate) Ross, Adam 22/02/2019 15:28                                                                                                    |      |
|                                                  | Lorem ipsum d                            | Add Act Phase Ross, Adam 22/02/2019 15:28                                                                                                    |      |
|                                                  | Lorem insum d                            | Close Case                                                                                                    |      |
|                                                  | ÷                                        | Extension of the second second | 2    |

#### **Option 2: Manual Closure**

Alternatively, forms may be configured so that cases are not closed until receiving sign-off from a Safety Manager and optionally the case delegate and/or another nominated person.

| Capture V   |                |                   | Assess 💙    |                               | A       | Monitor    |          | Close      |    |
|-------------|----------------|-------------------|-------------|-------------------------------|---------|------------|----------|------------|----|
|             | 0              | Classify Risk 💙   | Investigate | SIRA                          |         |            |          |            |    |
| Number      | Date/Time      | Туре              |             | Title                         |         | ER         | C Score  |            |    |
| 000387      | 29/12/2018     | ASR-02 - TCAS Rep | ort         | TCAS RA                       |         |            | 50       |            |    |
|             |                | Case delegated to |             | Nominated additional sign-off |         |            |          |            |    |
|             |                | Ross, Adam        |             | Bowler, Jonathan              |         |            |          |            |    |
| Delegate    | Closed By      |                   |             | Closed On                     |         |            |          |            |    |
|             |                |                   |             |                               | Close   | Manual     | sign-off | s can be   |    |
| Nominated S | ian- Closed By |                   |             | Closed On                     |         | configu    | red as S | afety      |    |
| Off         |                |                   |             |                               | 🗹 Close | require    | Pelegat  | e and/or   |    |
|             |                |                   |             |                               |         | <br>anothe | nomina   | ited perso | n. |
| Safety Mana | ger Closed By  |                   |             | Closed On                     | ✓ Close |            |          | -          |    |
|             |                |                   |             |                               |         |            |          |            |    |
| Attachments | ⊗ Add          | Attachment        |             |                               |         |            |          |            |    |
| Comments    | + Add          | Comment           |             |                               |         |            |          |            |    |
|             |                |                   |             | @ Publish                     |         |            |          |            |    |

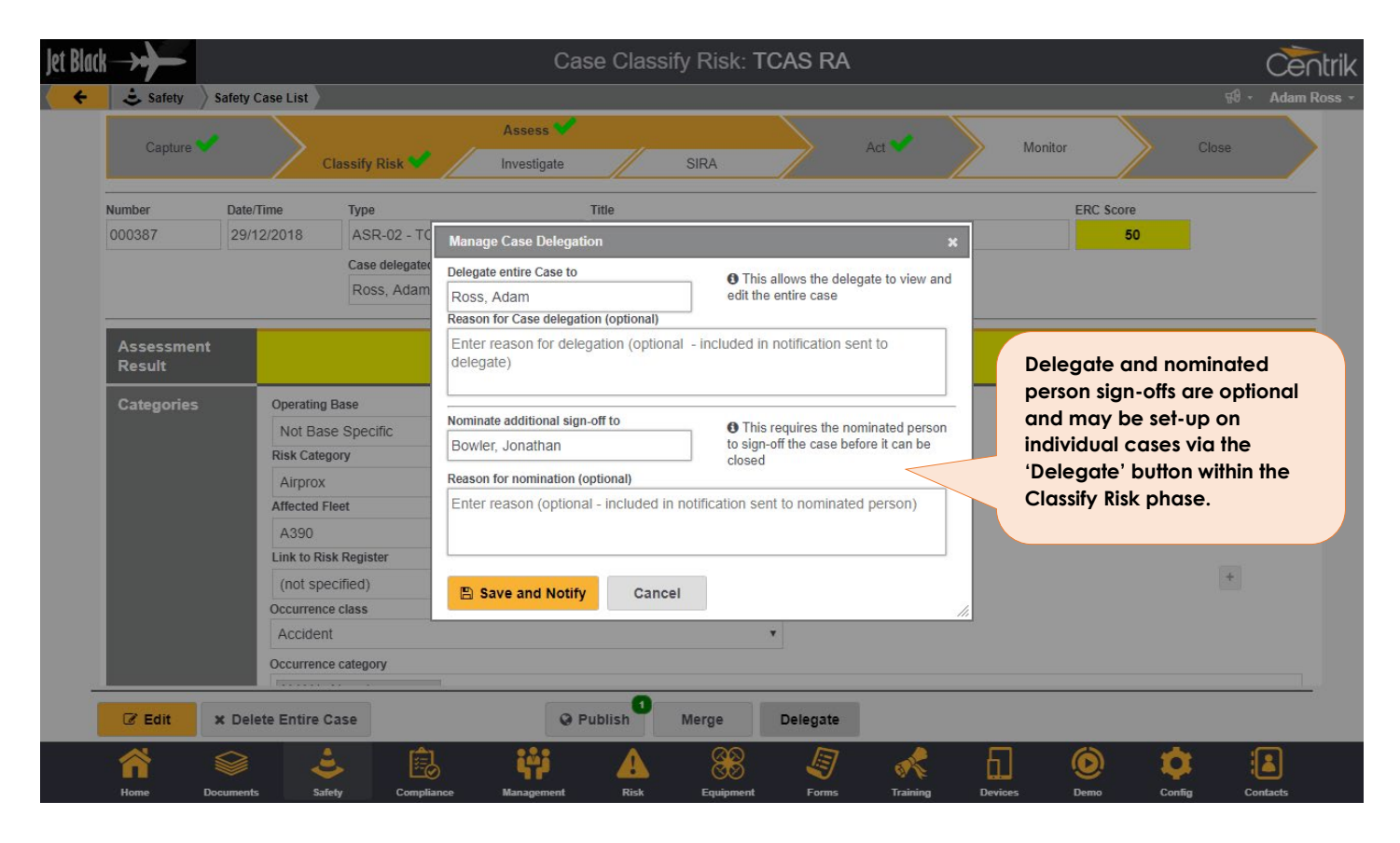

Centrik | Page 24

#### Editing a Closed Case

Closed cases may be reclassified via the Classify Risk phase without being re-opened, but all other changes require one or more phases to be reopened, which in turn re-opens the case. After being edited the case will need to be closed again per the options above.

#### **Closure Audit Trail**

Regardless of which option is chosen, a full audit trail is stored detailing the case being closed and any subsequent changes to it which cause it to be reopened.

| Capture ✔                                   |                         | ilassify Risk 💙 🦯                                | Assess<br>Investigate | SI                                            | RA          | Act |                          | Monitor               | c                                           | lose |
|---------------------------------------------|-------------------------|--------------------------------------------------|-----------------------|-----------------------------------------------|-------------|-----|--------------------------|-----------------------|---------------------------------------------|------|
| Number<br>000389                            | Date/Time<br>20/01/2019 | Type<br>ASR-01 - General II<br>Case delegated to | ncident Report        | Title<br>Engine failure<br>Nominated addition | al sign-off | 1   |                          | EF                    | AC Score<br>10                              |      |
| Safety Manage<br>or Delegate<br>Attachments | Closed By               | Attachment                                       |                       | Closed On                                     |             |     | Audit trail<br>and subse | tracking<br>equent re | case closure<br>-opening.                   | •    |
| Comments                                    | Comment                 | ppened - Adam Ross h                             | as added a(n) In      | vestigate phase                               |             |     |                          |                       | <b>By</b><br>Ross, Adam<br>26/02/2019 16:24 |      |
|                                             | Case clo                | sed by Adam Ross                                 |                       |                                               |             |     |                          |                       | Ross, Adam<br>26/02/2019 16:24              |      |
|                                             | Lorem in                | sum dolor sit amet id i                          | nuo ornatus delio     | rata mnesarchum                               |             |     |                          |                       | Ross, Adam                                  |      |

### **Improved Forms**

New User Interface Controls

Safety forms are friendlier to use than ever before with the introduction of new features that make selecting values from large hierarchical data fields much easier. This is especially useful for the ADREP data fields required for ECCAIRS-compliant mandatory occurrence reports.

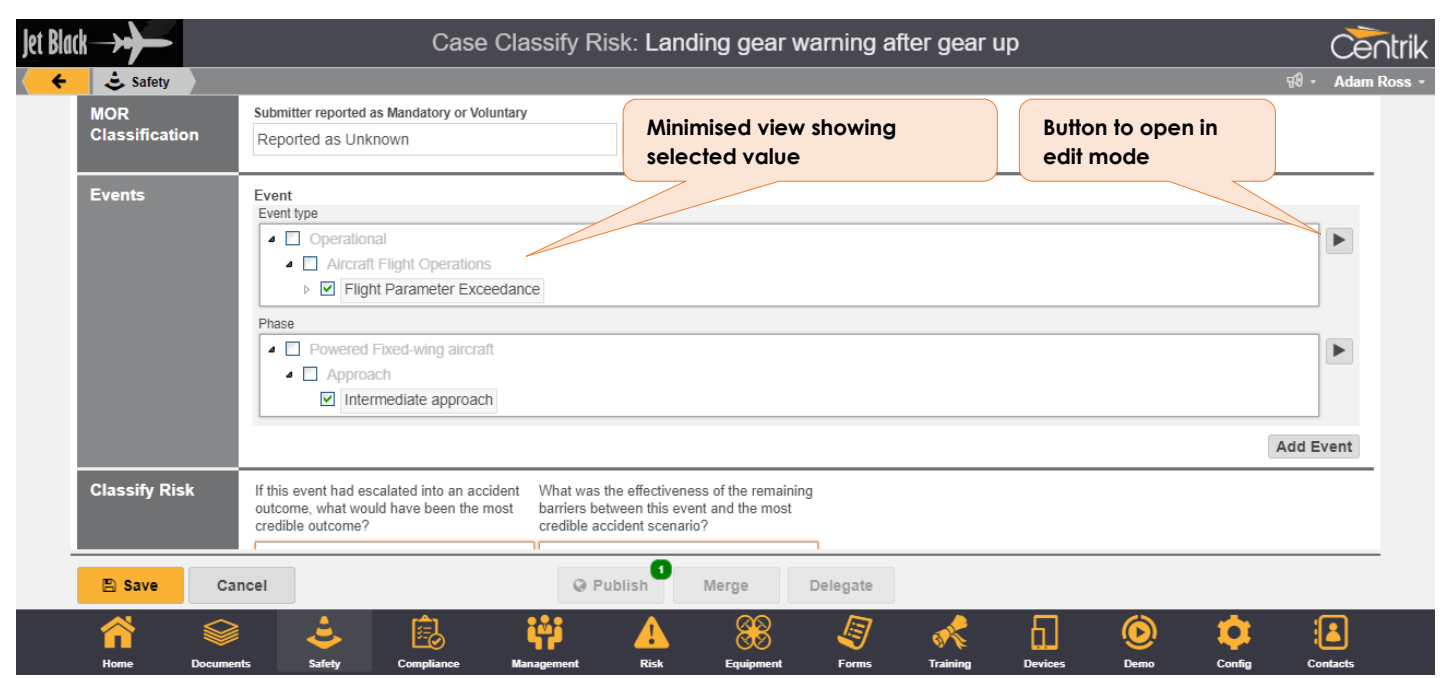

Clicking the arrow button opens the data field in edit mode, allowing the user to browse and select one or more values:

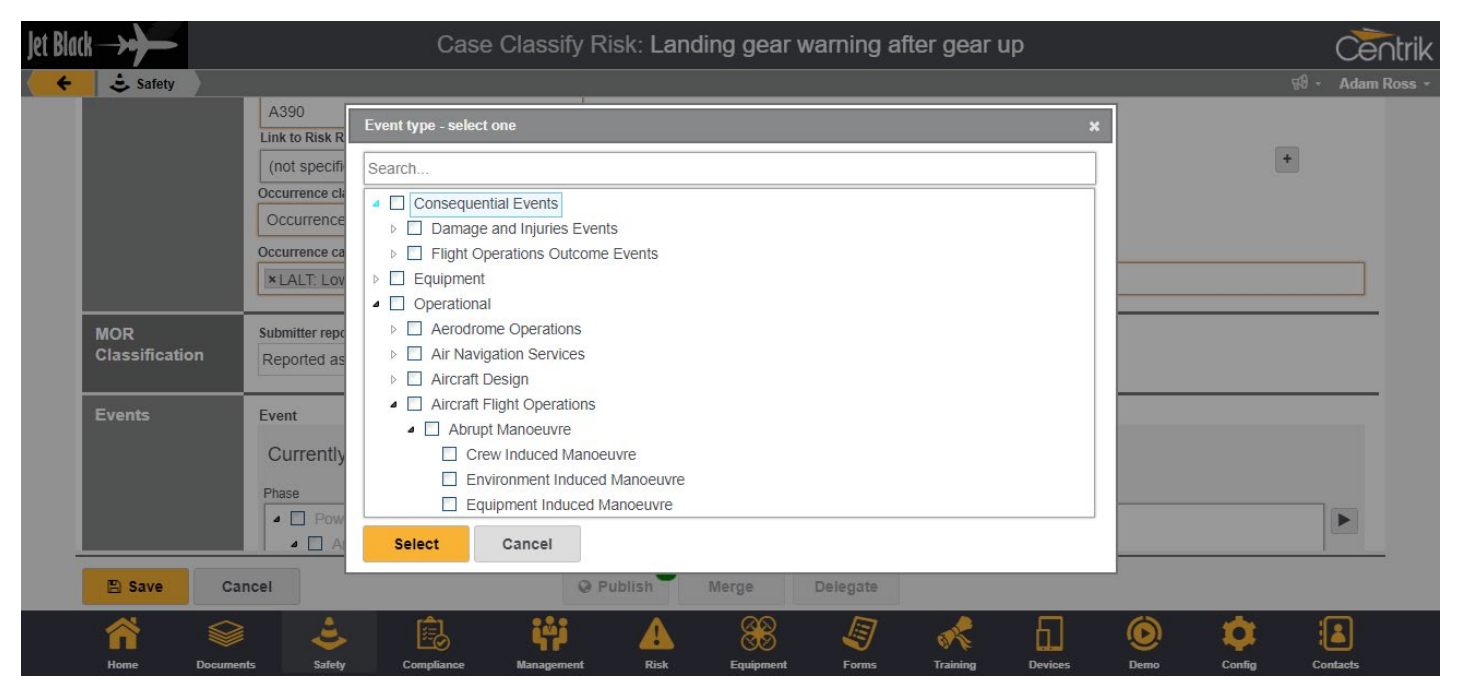

Users can search the data field for desired values using the search field:

Centrik | Page 26

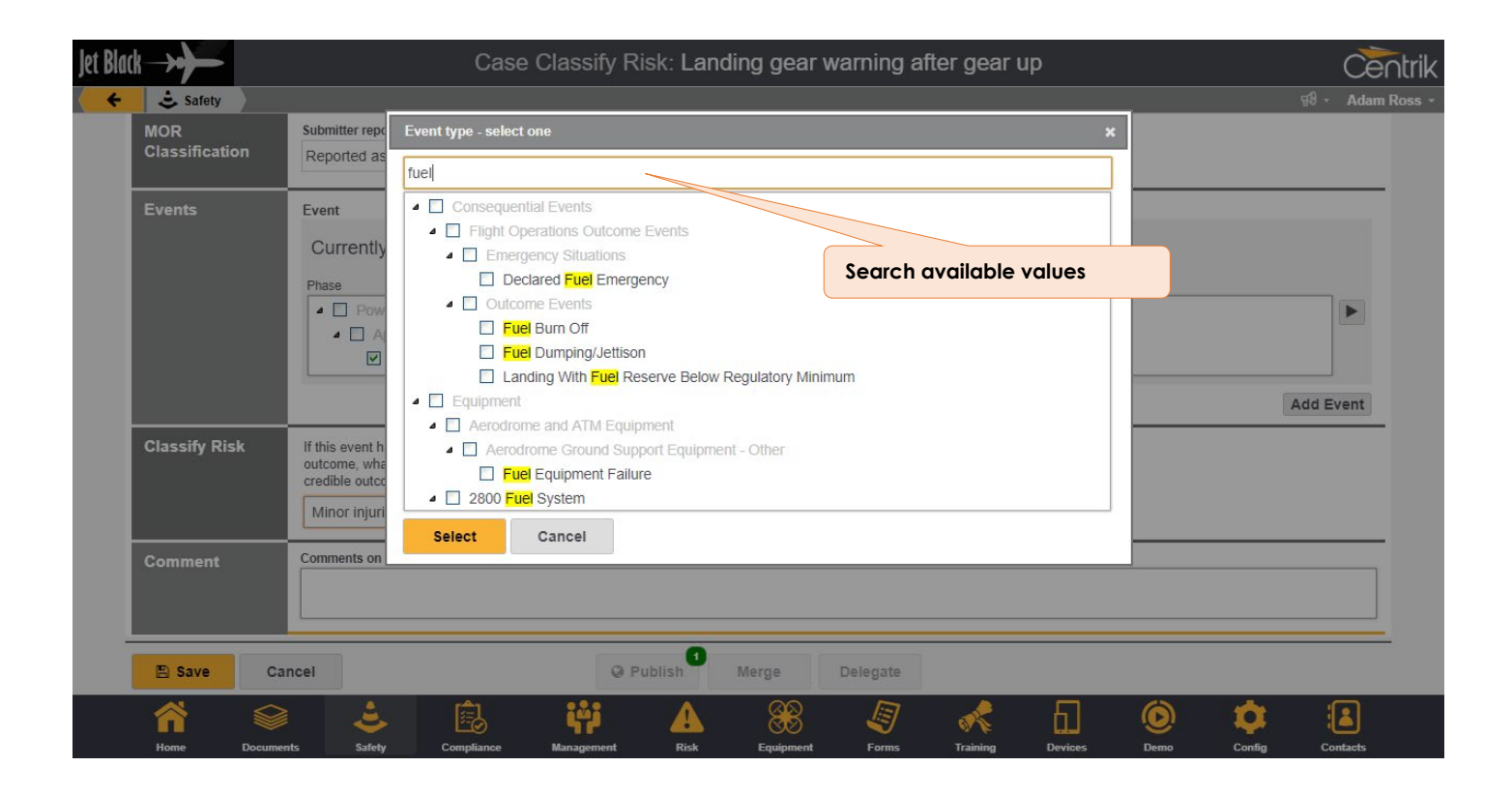

Standard 'Combined Reporting Form'

To aid customers in meeting mandatory reporting requirements, Centrik V4.3 includes a 'combined reporting form', which may be used to capture and submit ECCARS-compliant occurrence reports. Contact <u>support@centrik.net</u> to have this form enabled or to review on your Test system.

This is particularly important for European Operators who are governed by the EASA 376/2014 reporting regulation as the Combined Reporting Form has been put together to meet the EASA requirements while retaining as much simplicity as possible for the reporters.

Some National Aviation Authorities are now seeking to validate the e5x forms that operators submit directly the Authority are in accordance with the standards. Most of our conversations have been with respect to the UK CAA and Irish IAA, but other Authorities are also doing this. Contact <a href="mailto:support@centrik.net">support@centrik.net</a> if you have any queries concerning the Centrik E5X output.

# **Enhanced Case Merging**

Safety case merging has been enhanced to retain actions, comments and attachments from the case being merged.

# **Customisable Terminology**

All case phases may be renamed with customised names if required to better fit your internal case workflow. This is useful where the Safety Module is being adapted for non-safety or non-aviation purposes.

# Mandatory Occurrence Reporting

At the request of several National Aviation Authorities, Centrik V4.3 includes a number of enhancements to further enable Centrik's well used ECCAIRS-compliant MOR submission functionality. This includes support for multiple ADREP taxonomy versions, meaning that operators can publish MORs to individual NAAs using whichever version is preferred.

# **Enhanced Case Lists**

The case list screens now include additional information to provide a better at a glance overview.

| Jet B | lack—                | *                       |                  |                  |                        |                 |                      | Sa       | fety Ca              | ase List   |        |         |           |           |                     |         |              | Ċ        | entrik                        |
|-------|----------------------|-------------------------|------------------|------------------|------------------------|-----------------|----------------------|----------|----------------------|------------|--------|---------|-----------|-----------|---------------------|---------|--------------|----------|-------------------------------|
| <     | -                    | 🕹 Safety                |                  |                  |                        |                 |                      |          |                      |            |        |         |           |           |                     |         | <b>R</b>     | )- Ad    | am Ross 👻                     |
| ≡     | Filter               | Showing                 | g All O          | pen cases        | a. Use the filter b    | utton to change | e the cases displaye | :d.      |                      |            |        |         |           |           |                     |         |              |          |                               |
|       |                      |                         |                  |                  |                        |                 |                      |          |                      | Cateç      | jories |         |           |           |                     | Acti    | on Statu     | S        |                               |
|       | No                   | Date                    |                  | Days<br>Open⊽ Ty | ype Title              | Cas             | e groupings          | now      |                      | Category   | Fleet  | Link to | Flags     | ER<br>Sco | C SIRA<br>vreResult | Overdue | in<br>Progr. | Closed   | Delegation                    |
| 00    | <b>Phase</b><br>0394 | e: Assess<br>20/01/2019 | <b>(1)</b><br>18 | EOR<br>01        | - Bird stri            | Ass<br>etc      | ess, Investig        | ate, SIR | RA,                  | Birdstrike | A390   |         | MOR Fatg. | 21        |                     |         |              |          |                               |
| -     | Phase                | e: Investig             | ate (2           | )                |                        | enc             | •                    |          |                      |            |        |         |           |           | _                   |         |              |          |                               |
| 00    | 0389                 | 20/01/2019              | 34               | ASR              | -01 <u>Engine fail</u> | ure             |                      |          | LGW                  | Engines    | A390   |         |           | 10        |                     |         |              |          | Case: Ross,<br>Adam<br>(open) |
| 00    | 0378                 | 29/11/2018              | 81               | ASR              | -07 <u>Landing ge</u>  | ar warning afte | er gear up           |          | Not Base<br>Specific | Compliance | A390   |         | MOR       | 2         |                     |         |              | 2        |                               |
|       | Phase                | e: SIRA (3)             | )                |                  |                        |                 |                      |          |                      |            |        |         |           | _         | _                   |         |              |          |                               |
| 00    | 0379                 | 30/11/2018              | 81               | ACD.             | -0.1 Overfueling       | 9               |                      |          | Not Base<br>Specific | Accuracy   | A390   |         |           | 1         |                     |         |              | 1        |                               |
| 00    | 0381                 | 24/11/2018              | 75               | EOR<br>01        | New                    | 'Days Op        | pen' column          |          | LGW                  | Engines    | A390   |         |           | 1         |                     |         |              | 1        |                               |
| 00    | 0001                 | 15/11/2018              | 103              | 3                | 01 Go around           |                 |                      |          | Other                | Compliance | A390   |         |           | 4         |                     |         |              | 1        |                               |
|       | Phase                | e: Act (4)              |                  |                  |                        | _               |                      |          |                      |            |        |         |           |           | _                   |         |              |          |                               |
| 00    | 0385                 | 14/12/2018              | 74               |                  | Pichor in              | formation       | •                    |          | IGW                  | Other      | ∆390   |         |           | 1         |                     |         |              | 1        |                               |
|       |                      |                         |                  |                  | available              | e when h        | overing              | v        | iew Close            | d Cases    |        |         |           |           |                     |         |              | ± 0      | ownload                       |
|       | ĺ                    | Home                    | Docuu            | ments            | over the               | date col        | UMN<br>Management    | Risk     | Er                   | xipment    | Forms  | Trainin |           | )<br>es   | Demo                | Confi   |              | Contacts |                               |

Improved filtering is now available not only on the 'All Cases' page, but also 'MORs', 'My Cases' and 'Delegated Cases'. It is now possible to search for a safety case number using a 'wildcard' to bring back matches based on part of the case number. For example, searching '0003\*' returns all cases with numbers beginning '0003'.

#### Download Case List as PDF

Centrik V4.3 supports a more intuitive sorting of Safety Cases when downloading the case list. You can filter out some of the case phases, simply by collapsing it on the Safety Case List page. This means you can reduce the content of the download to just the phases you wish to see.

| Jet Bla           | ( <b>k</b> ->•  |             |              |            |                                                     | Safety Ca            | ase List   |       |                |                         |                          | Centrik                         |
|-------------------|-----------------|-------------|--------------|------------|-----------------------------------------------------|----------------------|------------|-------|----------------|-------------------------|--------------------------|---------------------------------|
| < <del>&lt;</del> | ÷               | Safety      |              |            |                                                     |                      |            |       |                |                         | 50                       | <ul> <li>Adam Ross -</li> </ul> |
| ≡ Fi              | lter            | Showing All | l Open       | cases. Us  | se the filter button to change the cases displayed. |                      |            |       |                |                         |                          |                                 |
|                   |                 |             |              |            |                                                     |                      | Catego     | ories |                |                         | Action Status            | ;                               |
|                   | • •             | Date 🔻      | Days<br>Open | 🛡 Type     | Title                                               | Base                 | Category   | Fleet | Link to Flags  | ERC SIRA<br>Score Resul | in<br>t Overdue Progr. ( | Closed Delegation               |
| ⊤ P               | hase: A         | ssess (1)   |              |            |                                                     |                      |            |       |                |                         |                          |                                 |
| 0003              | 94 <b>20</b> /0 | 1/2019      | 18           | EOR-<br>01 | Bird strike leading to Engine Failure               | Not Base<br>Specific | Birdstrike | A390  | MOR Fatg.      | 21                      |                          |                                 |
| ⊤ P               | hase: Ir        | nvestigate  | (2)          |            |                                                     |                      |            |       |                |                         |                          |                                 |
| 0003              | 89 20/0         | 1/2019      | 35           | ASR-01     | Engine failure                                      | LGW                  | Engines    | A390  |                | 10                      |                          | Case: Ross,<br>Adam<br>(open)   |
| 0003              | 378 29/1        | 1/2018      | 82           | ASR-07     | Landing gear warning after gear up                  | Not Base<br>Specific | Compliance | A390  | MOR            | 2                       |                          | 2                               |
| → P               | hase: S         | IRA (3)     |              |            |                                                     |                      |            |       |                |                         | Excel Case List          |                                 |
| × P               | hase: A         | ct (4)      |              |            |                                                     |                      |            |       |                | x                       | Excel Case Details       |                                 |
| 0003              | 85 14/1         | 2/2018      | 75           | DEL-01     | AR/00XX GROUND HANDLING                             | LGW                  | Other      | A390  |                | 1                       | Excel Case Details       | + Actions                       |
| 0003              | 88 10/1         | 2/2018      | 38           | ASR-01     | Captain                                             | Other                | Compliance | A390  |                | 10                      | PDF Case List            |                                 |
| 0003              | 80 <b>08/1</b>  | 2/2018      | 80           | DEL-01     | AR/00XX non-sch When you downlog                    | ad the Co            | ase List y | ου    |                | Ĩ                       | ) PDF Case Summar        | у                               |
| 0003              | 377 03/1        | 1/2018      | 83           | FRM-       | CDR Extended D will only see what                   | is current           | ly visible | on    | MOR            | 4                       | ) PDF Full Case          |                                 |
|                   |                 |             |              |            | the screen in the P                                 | DF                   | -          |       |                |                         |                          | 🛓 Download                      |
|                   | Â               | ł           |              |            | ، Ϋ 🗟                                               |                      | 88         | Lei   | ् 💰 कि         | ] 🙆                     | •                        |                                 |
|                   | Home            | e De        | ocuments     | •          | Safety Compliance Management                        | Risk Eq              | juipment   | Forms | Training Devic | es Demo                 | Config                   | Contacts                        |

# **External Reporting Changes**

When an external user submits an external report and then wishes to modify it, previously that person had to enter the Report Reference and the same e-mail address that was used at the time of creation. In Centrik V4.3 this is even more secure and user-friendly. Instead the external user will be supplied with a Unique Report Code in an e-mail at the time of submission. This code should be entered along with the Report Reference when they wish to modify the report.

| Jet Black →                               |                                                                                  | Safety Reports                                     | Centrik                      |
|-------------------------------------------|----------------------------------------------------------------------------------|----------------------------------------------------|------------------------------|
| 🗧 🗧 Safety                                | Start Safety Case                                                                |                                                    | R0 - Joe Bloggs -            |
| Introduction                              | Welcome to the Jet Black MANDATORY OCCUP                                         | RRENCE REPORT Portal.                              |                              |
|                                           | Please ensure you fill out the correct information I                             | pelow and select your MOR Report below.            |                              |
|                                           | This report shall be raised directly with the Jet Bla                            | ck Safety Regulation department.                   |                              |
|                                           | For any issues regarding the forms please contac                                 | t us on (+44) 123456789                            |                              |
| Reporter                                  | Reported By (your name)                                                          | E -Mail Address                                    | Telephone Number             |
|                                           | Enter reported by (your name) (required)                                         |                                                    |                              |
| The externo<br>the unique<br>the report v | al report submitter should enter<br>code that was provided when<br>was submitted | Re-Enter E-Mail Address                            | ]                            |
| SL                                        |                                                                                  | Submit an update to a previous report using online | ne form                      |
|                                           |                                                                                  | Previous Report Reference                          |                              |
|                                           |                                                                                  | Enter previous report reference                    | Update Report                |
|                                           |                                                                                  | Unique Report Code                                 |                              |
|                                           |                                                                                  |                                                    |                              |
| <b>^</b>                                  | 2 🕹 🖻                                                                            | 👾 🗚 🍕 🛷                                            | 🕈 🗋 🏟 🔝                      |
| Home Docu                                 | iments Occurrences Compliance                                                    | Management Risk Forms Trai                         | ning Devices Config Contacts |

# Tasking (UAS) Module

### **Remote Pilot Log Book**

The Remote Pilot (RP) log book has been given a significant upgrade which will give UAS managers a muchimproved overview of their pilot's currency. It will also enable greater interrogation of the data and you will be able to export that data to excel if required.

We have added advanced filtering so that you can focus your view in on critical items such as just RPs or just those able to fly certain Types of UAS, and much more.

Many operators have maximum and minimum hours that RPs need to maintain. Filtering tools are provided with the new log book to quickly check adherence to these limits.

| ntrik                          |                   |              |          |             | Log  | gbook   |               |     |      |     |       |      |         | Čē       |
|--------------------------------|-------------------|--------------|----------|-------------|------|---------|---------------|-----|------|-----|-------|------|---------|----------|
|                                |                   |              |          |             |      |         |               |     |      |     |       |      |         | 🕫 - Adam |
| People                         |                   |              | Roles    |             |      |         |               |     |      |     |       |      |         |          |
| (all)                          |                   |              | (all)    |             |      |         |               |     |      |     |       |      |         |          |
| Show Equipment Class and Typ   | e columns         |              |          |             |      |         |               |     |      |     |       |      |         |          |
| Equipment Classes              |                   |              | Equipmen | nt Types    |      |         |               |     |      |     |       |      |         |          |
| (all)                          |                   |              | (all)    |             |      |         |               |     |      |     |       |      |         |          |
| Minimum hours per day or month | Maximum hours per | day or month | Minimum  | hours total |      | Maximur | n hours total |     |      |     |       |      |         |          |
| 1                              |                   |              |          |             |      |         |               |     |      |     |       |      |         |          |
| Show ETL Config                |                   |              |          |             |      |         |               |     | _    |     |       |      |         |          |
| Show PTE Connig                | rear .            |              |          |             |      |         |               |     |      |     |       |      |         |          |
| Vear                           | 2018              |              |          |             |      |         |               |     |      |     |       |      |         |          |
| Name                           | Role              | Total        | Jan      | Feb         | Mar  | Apr     | May           | Jun | Jul  | Aug | Sep   | Oct  | Nov     | Dec      |
| Graham Crawley                 | Pilot             | 2.52         | 0        | 0           | 0    | 0       | 0             | 0   | 0    | 0   | 1     | 0.85 | 0.67    | 0        |
| Michael Carr (no login)        | Pilot             | 0.18         | 0        | 0.18        | 0    | 0       | 0             | 0   | 0    | 0   | 0     | 0    | 0       | 0        |
| Rodney Irvine                  | Pilot             | 14.78        | 2.5      | 2.22        | 0    | 4.28    | 0             | 0   | 1.17 | 0   | 0     | 1.73 | 2.13    | 0.75     |
| Stephen Andrews                | Pilot             | 6.83         | 1.12     | 0.27        | 0.25 | 0       | 0             | 0   | 0.65 | 0   | 0.2   | 2.75 | 0.18    | 1.42     |
| Kristian Andreassen            | Pilot             | 6.48         | 0        | 0           | 0.95 | 1.28    | 0             | 0   | 0    | 0   | 4.25  | 0    | 0       | 0        |
| Linda Morgan                   | Pilot             | 9.58         | 1.02     | 0           | 0    | 0.37    | 0             | 0   | 0.68 | 0   | 0.25  | 3.58 | 0.43    | 3.25     |
| Volker Austen                  | Pilot             | 19.07        | 0        | 0.25        | 0.35 | 0.6     | 0             | 5   | 0    | 0   | 10.25 | 2.45 | 0.17    | 0        |
|                                |                   |              |          |             |      |         |               | _   |      |     |       |      |         |          |
|                                |                   |              |          |             |      |         |               |     |      |     |       |      | _       |          |
|                                |                   |              |          |             |      |         |               |     |      |     |       |      | 1       | Download |
| ^ ≨                            | Ł                 | Ê            | i.       | 1           |      |         | **            | ≡ĭ  |      | ×   | 5     |      | 2<br>61 | Download |

Clicking on an individual will show their full personal flight log. Clicking within a flight within an individual's log book will take you to the full tasking details.

Individuals without management permissions will see only their own log book.

### Streamlined Launch/Land

Centrik V4.3 includes improvements to the Fly Phase of the UAS Tasking module to make it much easier and quicker to record flight times in the field. It also reduced the chance of error.

Rather than manually entering the take-off and landing times, you can now time stamp these events through a simple tap.

#### Launch Procedure

The Payload Operator will have the tablet in hand and will completed the Pre-Flight Checks (PFCs) with the Remote Pilot by Challenge and Response. Once all PFCs re done, you are ready for launch.

As the UAS launches, the Payload Operator taps the Launch button on the screen which records the start time of the flight. The Payload Operator puts down the Tablet and prepares to operate the payload.

| Tasking              |                           | Tack Dro.                      | Elight: Der    | 20                          | _       |          |
|----------------------|---------------------------|--------------------------------|----------------|-----------------------------|---------|----------|
| < reaking            |                           | Task PTC                       | -right. Dei    | no                          |         | Centr    |
| Team / Equipt / Teas | Plan                      |                                | apkoy          | Fly                         | Reco    | ver      |
| Task                 | Name                      |                                | Wethod Stateme | nt CB                       | ent     |          |
|                      | Demo                      |                                | Flare Tip Insp | ection MS D                 | emo     |          |
| Pre Flight Checks    | Class                     | 🕑 Equipmer                     | st.            | Check                       | Actions | 🕝 Resul  |
|                      | Payload                   | IR Camera -<br>DC1412          | IR 001         | Payload Pre-Flight<br>Check | ► Show  | Complete |
|                      | Battery                   | Astec Batt 6                   | 250 F8 001     | Battery Pre-Flight<br>Check | ► Show  | Complete |
|                      | Platform                  | F8-T                           | F8T-<br>001    | UAS Pre-Flight<br>Checks    | ▶ Show  | Complete |
|                      | Ground Control<br>Station | MCS                            | MCS<br>001     | GCS Pre-Flight<br>Chack     | ▶ Show  | Complete |
| Information          | Launch                    |                                |                |                             |         |          |
| Information          | Launch                    |                                |                |                             |         |          |
| Information          | Launch                    | Post Fligh                     | t E All FI     | ights                       |         |          |
| Information          | Launch                    | <ul> <li>Post Fligh</li> </ul> | E All Fi       | ights                       |         |          |
| C <sup>e</sup> Edit  | Launch                    | → Post Fligh                   | t E All Fi     | ights                       |         |          |
| Information          | Launch                    | Post Fligh                     | E All FI       | lights                      |         |          |
| information          | Launch                    | → Post Fligh                   | t 🗏 All Fl     | ights                       |         |          |
| information          | Launch                    | → Post Fligh                   | E All FI       | ights                       |         |          |
| information          | Launch                    | → Post Fligh                   | t E All F      | ights                       |         |          |
| information          | Launch                    | → Post Fligh                   | E All Fi       | ights                       |         |          |

#### Land Procedure

Once the task is complete, the Payload Operator prepares for landing and completes any Pre-Landing Checks using the tablet. You will see that Centrik has automatically forwarded on to the 'Land' page.

As the UAS lands, the Payload Operator taps the 'Land' button which time stamps the entire flight updating Flight Logs of all equipment and the team, it's as simple as that.

Should there be any delay to the timings such as during single person operations, timings can be manually adjusted using the 'Edit' function.

Additional flights can be added in the normal manner.

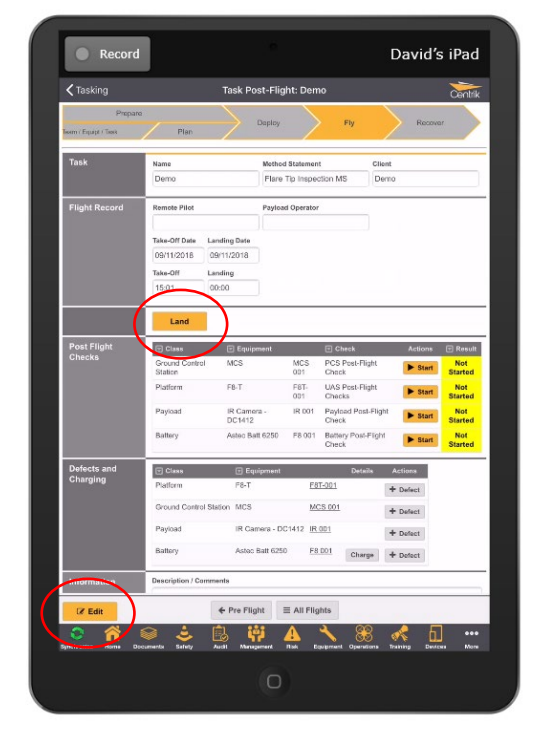

# Support & Training

Please do not hesitate to get in contact with the Centrik support team, who will be more than happy to assist you with any queries or issues you may have.

The support team can be reached by the following means:

- Email: <u>Support@Centrik.net</u>
- Telephone: <u>+44(0)1959 543 204</u>
- Helpdesk: <u>Helpdesk.Centrik.net</u>
- Skype: All members of our team have Skype for Business accounts and can add Customers to their contacts to enable Skype contact, particularly for when screen sharing may be needed or where no telephone is available.